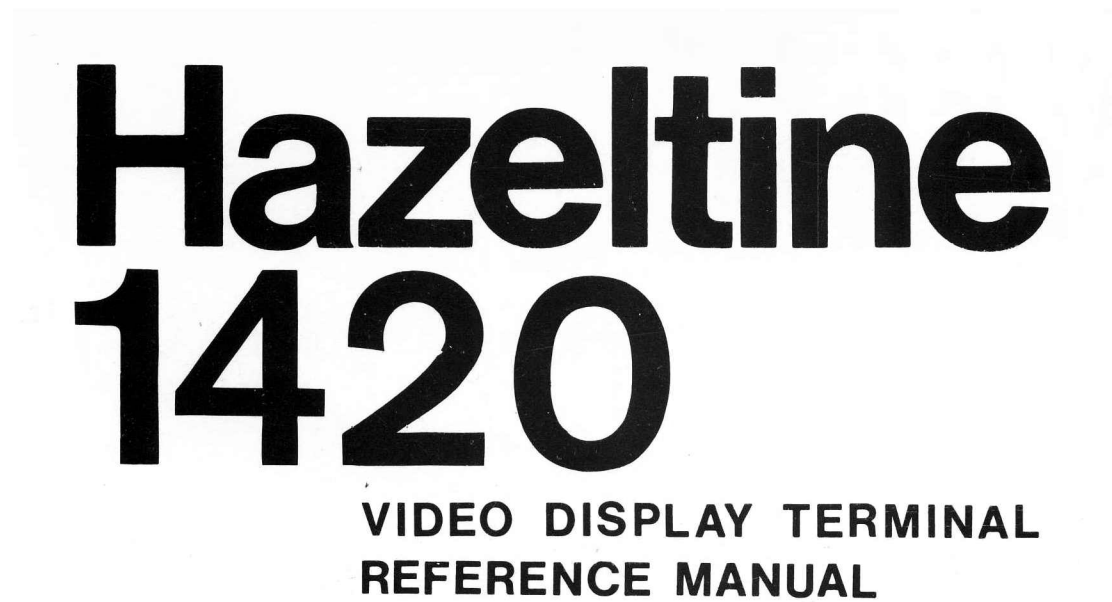

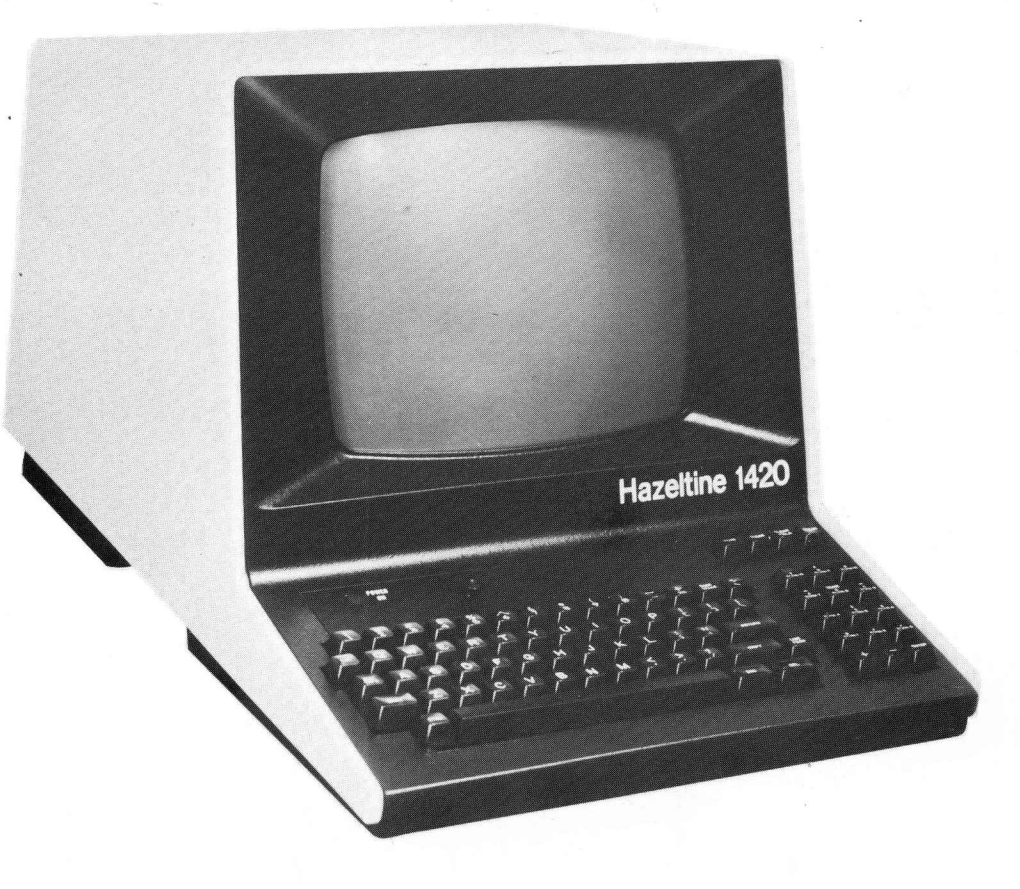

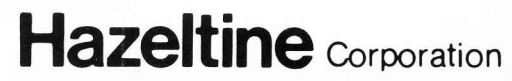

COMPUTER TERMINAL EQUIPMENT GREENLAWN, N.Y. 11740 (516)549-8800 TELEX 96-1435

HI-1079 JULY 1979

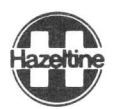

SAFETY SUMMARY

# WARNING

Dangerous voltages (12,000 vdc, 500 vdc and 100 to 240 vac) are present in the Video Display Terminal. Some voltage may remain present in monitor circuits after power is removed (see diagram below). Use caution when working on internal circuits. Do not work alone.

The terminal power cord should always be unplugged before the cover is removed. Use caution when handling the cathode-ray tube (eg, wear safety goggles) to avoid risk of implosion. The internal phosphor coating is toxic; if the tube breaks and skin or eyes are exposed to phosphor, rinse with water immediately and consult a physician.

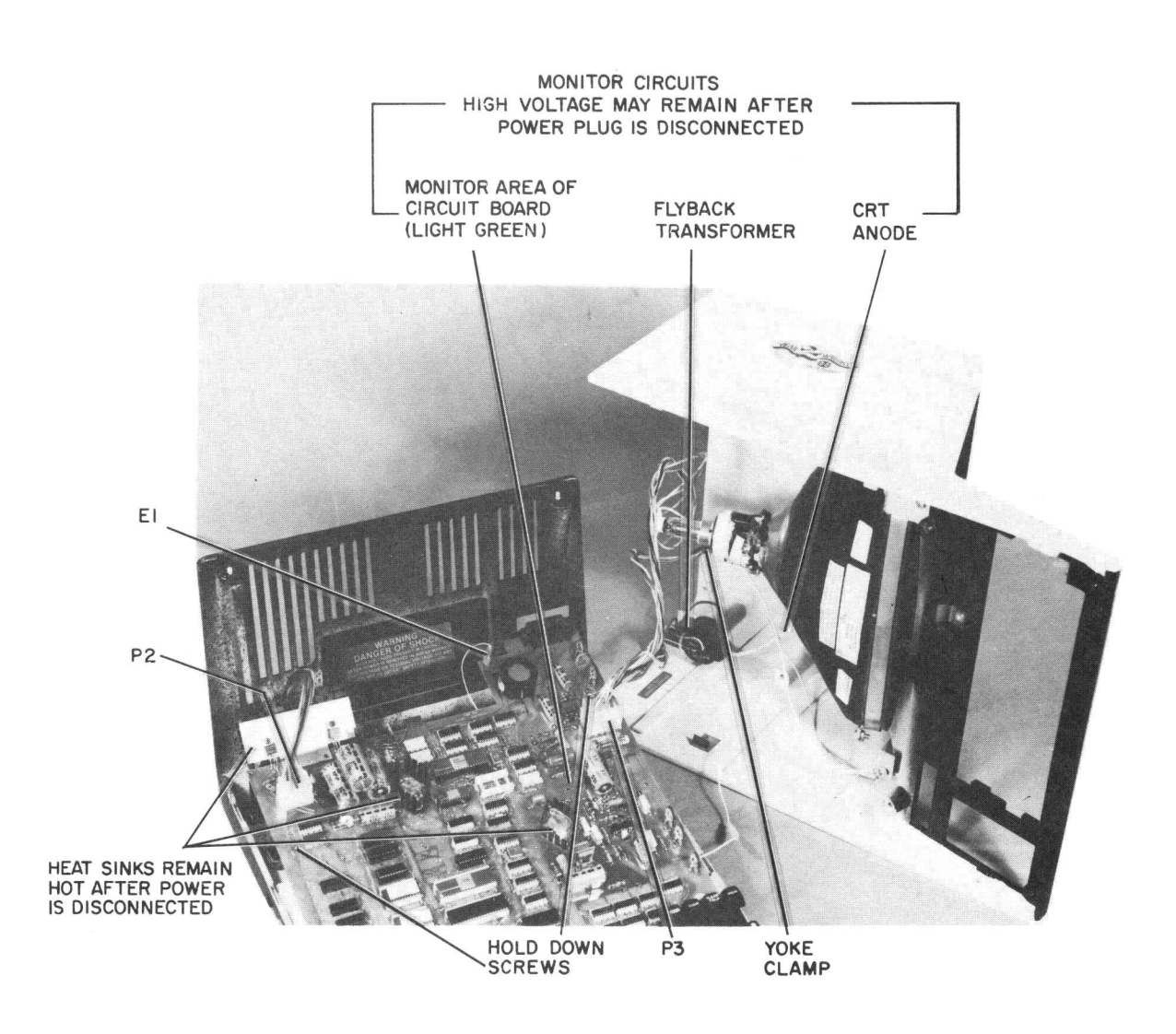

Copyright 1979 by Hazeltine Corporation

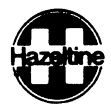

## CONTENTS

| Section |                                                                                                    | Page |
|---------|----------------------------------------------------------------------------------------------------|------|
|         | Safety Summary Inside Front Cover                                                                       | 1    |
|         |                                                                                                    | 1-1  |
| 1       | Introduction                                                                                            | + +  |
| 2       | Installation                                                                                            | 2-1  |
|         | 2.1 Set-up and Connections                                                                              | 2-1  |
|         | 2.1.1 Interface Connection                                                                              | 2-1  |
|         | 2.1.2 Auxiliary Input/Output Connection                                                                 | 2-1  |
|         | 2.1.3 Power Cord                                                                                        | 2-2  |
|         | 2.1.4 Cleaning                                                                                          | 2-2  |
|         | 2.2 Turn-on and Warm-up                                                                                 | 2-2  |
|         | 2.2.1 Power Turn-on                                                                                     | 2-2  |
|         | 2.2.2 Warm-up                                                                                           | 2-2  |
| 3       | Controls and Keyboard                                                                                   | 3-1  |
| -       | 3.1 Controls and Indicator Under Access Panel                                                           | 3-1  |
|         | 3.1.1 Baud Rate                                                                                         | 3-1  |
|         | 3.1.2 Parity                                                                                            | 3-1  |
|         | 3.1.3 Half or Full Duplex                                                                               | 3-1  |
|         | 3.1.4 Automatic Line Feed or Carriage Return                                                            | 3-3  |
|         | 3.1.5 Font $\ldots$ $\ldots$ $\ldots$ $\ldots$ $\ldots$ $\ldots$ $\ldots$ $\ldots$ $\ldots$ $\ldots$    | 3-3  |
|         | 3.1.6 Lead-In                                                                                           | 3-3  |
|         | $3.1.7$ Wraparound $\ldots$ $\ldots$ $\ldots$ $\ldots$ $\ldots$                                         | 3-3  |
|         | 3.1.8 Contrast Control                                                                                  | 3-4  |
|         | 3.1.9 Power on Indicator                                                                                | 3-4  |
|         | 3.2 Kevboard                                                                                            | 3-4  |
|         | 3.2.1 Alphanumeric (qwerty) Cluster                                                                     | 3-4  |
|         | 3.2.2 Numeric Cluster                                                                                   | 3-4  |
|         | 3.2.3 Additional Keyboard Commands                                                                      | 3-4  |
| 4       | Operation                                                                                               | 4-1  |
| -       | 4.1 Operation in Full Duplex                                                                            | 4-1  |
|         | 4.2 Operation in Half Duplex                                                                            | 4-1  |
|         | 4.3 Scrolling $\ldots$ $\ldots$ $\ldots$ $\ldots$ $\ldots$ $\ldots$ $\ldots$ $\ldots$ $\ldots$ $\ldots$ | 4-1  |
|         | 4.4 Remote Commands                                                                                     | 4-2  |
|         | 4.5 Foreground/Background                                                                               | 4-5  |
|         | 4.6 User Defined Functions                                                                              | 4-7  |
|         | 4.7 Timing Considerations                                                                               | 4-7  |
|         | 4.8 Auxiliary Input/Output Port (Option)                                                                | 4-7  |
| 5       | Communications Interface                                                                                | 5-1  |
|         | 5.1 ASCII                                                                                               | 5-1  |
|         | 5.2 Asynchronous Data                                                                                   | 5-1  |
|         | 5.3 Full Duplex/Half Duplex                                                                             | 5-1  |
|         | 5.4 EIA Interface                                                                                       | 5-1  |
|         | 5.4.1 EIA Input/Output Connector                                                                        | 5-1  |
|         | 5.4.2 Auxiliary Input/Output Connector (Option)                                                         | 5-2  |
|         | 5.5 Current Loop Interface (Option)                                                                     | 5-2  |

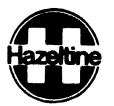

HI-1079

CONTENTS (Cont)

| Section    | <u>1</u>                                                                                                    | Page              |
|------------|----------------------------------------------------------------------------------------------------|-------------------|
| 5          | 5.6 Hardwired Interface                                                                                                    | 5-3<br>5-4        |
|            | 5.7.1 103A or 212A modems                                                                                                    | 5-4<br>5-4        |
| 6          | Servicing                                                                                                    | 6-1               |
|            | 6.2 Troubleshooting                                                                                                    | 6-1<br>6-1        |
|            | 6.2.2 Troubleshooting Procedure                                                                                                    | 6-2<br>6-2        |
|            | 6.4 Changing Fuse                                                                                                    | 6-3<br>6-5        |
|            | <ul> <li>6.6 Complete Alignment</li> <li>6.7 Removal and Replacement of Circuit Board</li> <li>6.7.1 Removal</li> <li>6.7.2 Perlocement</li> </ul> | 6-7<br>6-8<br>6-8 |
|            | 6.8 Changing Voltage Taps (International Model Only)                                                                                               | 6-9<br>6-9        |
| Appendi    | x                                                                                                    | Page              |
| A          | ASCII Character Code Chart                                                                                                    | A-1               |
| В          | Cursor Address Chart                                                                                                    | B-1               |
| C          | Summary of Remote Commands                                                                                                    | C-1               |
|            | ILLUSTRATIONS                                                                                                    |                   |
| Figure     |                                                                                                    | Page              |
| 2-1<br>3-1 | Terminal, Rear View                                                                                                    | 2-1               |

| 2 1 |                                               |   |
|-----|-----------------------------------------------|---|
| 3-1 | Controls Under Access Panel 3-2               |   |
| 3-2 | Keyboard 3-2                                  |   |
| 4-1 | Display Example                               |   |
| 5-1 | Current Loop Interface                        |   |
| 6-1 | Rear and Bottom View of Terminal              |   |
| 6-2 | Terminal, Open, Ready for Servicing           |   |
| 6-3 | Location of Fuses                             |   |
| 6-4 | Display Faults                                |   |
| 6-5 | Location of Adjustments                       |   |
| 6-6 |                                               |   |
| 0-0 | international Terminal Power Connections 6-10 | ) |

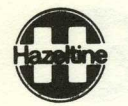

are provided to help isolate problems and minimize unnecessary replacement of circuit boards.

## 6.2.1 Preliminary Steps

Before deciding that the terminal is malfunctioning, check the following:

- Power cord plugged into a working outlet, power switch ON and cover on.
- Check that input/output connector at rear of unit is tight.
- Check that CONTRAST control under access panel (paragraph 3.1) is properly adjusted and interface switches are set properly for the system (see notes for paragraph 3.1.2).
  - If possible, substitute another terminal to confirm or absolve the terminal (versus interface) as the cause of the problem.

6.2.2 Troubleshooting Procedure

a. Disconnect the electric power, wait 5 minutes, and open the unit as described in paragraph 6.3.

b. Refer to table 6-1 and answer the questions about the symptoms. The chart leads through the appropriate troubleshooting steps.

6.3 ACCESS

To gain access to internal components proceed as follows:

a. Disconnect the power cord plug from the ac power socket.

b. Lay the terminal on its side and loosen two captive screws in the base (figure 6-1).

c. Set the terminal upright and loosen two captive screws at the top rear.

d. Carefully lift the cover (with the cathode-ray tube (crt)) off the base and set it immediately to the right of the base. There is enough slack in the wiring to lay the cover on its side alongside the base as shown in figure 6-2.

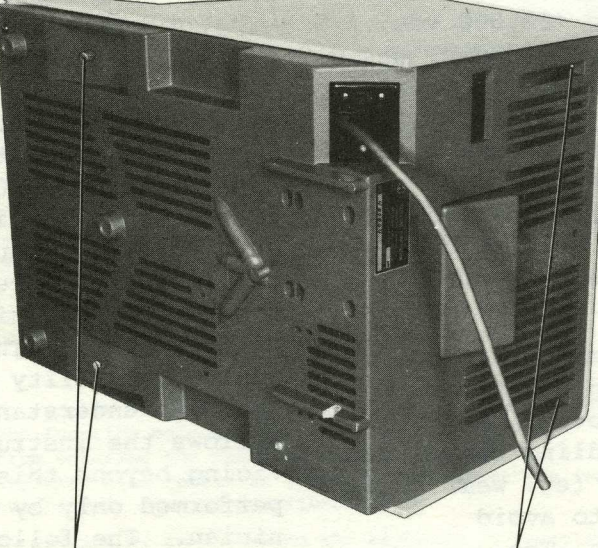

CAPTIVE SCREWS (2)

CAPTIVE SCREWS (2)

Figure 6-1. Rear and Bottom View of Terminal

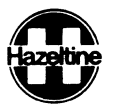

#### SECTION I

## INTRODUCTION

The Hazeltine 1420 Video Display Terminal is a product of advanced microprocessor and large scale integrated circuit technology which offers quiet, reliable, and economical operation. The single circuit board design enhances reliability and ease of servicing. Speed, silence, and flexibility, combined with the operator oriented features of the terminal, summarized in table 1-1, improve the efficiency of both the software and programmer in data input/output applications.

This manual covers both the Domestic (115 v, 60 Hz) and International (100 to 240 v, 50 or 60 Hz) versions of the terminal. The terminal is also available in a European version compatible with CCITT-v.24 interfaces. A maintenance manual (HI-1082) for the terminal may be purchased from Hazeltine. This manual describes the features and operation of the terminal, organized as follows:

- Installation and turn-on instructions are in Section 2.
- Data for operators, describing switch setting requirements and keyboard functions is in Section 3.
- Data for programmers, describing the modes of operation and use of the many remote commands is in Section 4.
- Interface details for installation planning are in Section 5.
- Servicing and adjustment instructions are in Section 6.

This manual is published and distributed by Hazeltine Corporation, Computer Terminal Equipment Product Line. The information presented herein may not reflect the latest changes in the product. Confirmation and any required clarification of this information can be obtained from Hazeltine.

> Hazeltine Corporation Industrial Products Division Greenlawn, New York 11740

| Tel: ( | 516) | 549-8800 | Telex: | 96 <b>-</b> 1435 |
|--------|------|----------|--------|------------------|
|--------|------|----------|--------|------------------|

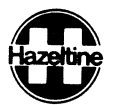

| DISPLAY FORMAT                              |                                                                                                    |
|---------------------------------------------|----------------------------------------------------------------------------------------------------|
| Screen                                      | 12 inch (30.5 cm) diagonal, P4 phosphor (gray)                                                                                                    |
| Capacity                                    | 80 characters/line x 24 lines (1920 characters)                                                                                                    |
| Character Format                            | 5 x 8 dot matrix in 7 x 10 dot window, block cursor. Character shows through cursor in reverse video when superimposed.                                                                                               |
| Character Set                               | 95 displayable ASCII. All 128 ASCII codes can be keyed and transmitted                                                                                                    |
| Display                                     | White on black background, two intensities plus blink                                                                                                    |
| Refresh Rate                                | 60 Hz, no interlace (50 Hz for International Model)                                                                                                    |
| TV Line Standard                            | 260 lines/frame, 240 lines displayed                                                                                                    |
| Memory                                      | 2048 x 8 Random Access Memory                                                                                                    |
| INTERFACE                                   |                                                                                                    |
| Input/Output                                | EIA RS-232C at 110, 300, 600, 1200, 1800, 2400, 4800, or 9600 baud (switch selected). Optional 20 mA current loop                                                                                                    |
| Parity                                      | Odd, Even, One or Zero (switch selected)                                                                                                    |
| Character                                   | Eleven bits (start, seven bit ASCII, parity, two stop bits) Received characters may have any number of stop bits                                                                                                    |
| Modes                                       | Half Duplex or Full Duplex (switch selected)                                                                                                    |
| PHYSICAL/ENVIRONMENTAL                      | DATA                                                                                                    |
| Size and Weight                             | 15-1/2 inches (39.4 cm) wide, 13-1/2 inches (34.3 cm) high, 20-1/2 inches (52.2 cm) deep, 28 pounds (12.7 kg)                                                                                                    |
| Power Required                              | 104 to 125 v, 60 Hz ±1%,75 watts (100 to 140 or 200 to 240 v, 50 Hz ±1% for International)                                                                                                    |
| Temperature Range                           | 10° to 40°C (50° to 104°F) operating; – 20° to 65°C (4° to 150°F) storage                                                                                                    |
| Humidity Range                              | 5% to 90%, non-condensing                                                                                                    |
| REMOTE COMMANDS                             |                                                                                                    |
| Cursor                                      | Up down, right, left, home, direct cursor address, columnar tab, field tab, send cursor address                                                                                                    |
| Display                                     | Clear screen, clear foreground fields, high-intensity, blink, or blank fore-<br>ground fields, low intensity follows, display test pattern, clear to end<br>of line, clear to end of screen, insert line, delete line |
| Keyboard                                    | Lock, unlock, sound alarm, enter/exit function mode                                                                                                    |
| ADDITIONAL FEATURES                         |                                                                                                    |
| Numeric Keypad<br>and Function<br>Mode      | 15 key numeric cluster. 12 Keys generate ESCape sequences in function mode                                                                                                    |
| Typamatic<br>Keyboard                       | Alphanumeric and incremental cursor control keys repeat at 15 char/second rate when held down for 3/4 second.                                                                                                    |
| Break Key                                   | Inserts 200 to 250 ms break in transmitted data                                                                                                    |
| Tab Stops                                   | Tab stops every eighth column                                                                                                    |
| Auxiliary Input/<br>Output Port<br>(Option) | RS-232C input/output with remote enable, enable without display, and disable commands.                                                                                                    |
|                                             |                                                                                                    |

C79035

.

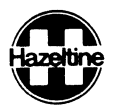

#### SECTION 2

## INSTALLATION

## 2.1 SET-UP AND CONNECTIONS

Following unpacking, place the unit so that free air circulates around the rear, base and top. Ensure that cables are free of kinks or tight bends.

## 2.1.1 Interface Connection

The standard Electronic Industries Association (EIA) input/output connector (figure 2-1), located on the rear of the terminal, provides the connection to the data set or acoustic coupler. The interface is compatible with EIA Standard RS-232C.

2.1.2 Auxiliary Input/Output Connection

If the terminal is equipped with the optional auxiliary input/output feature, the auxiliary input/output connector (figure 2-1) may be used to connect a compatible RS-232 device such as a serial printer.

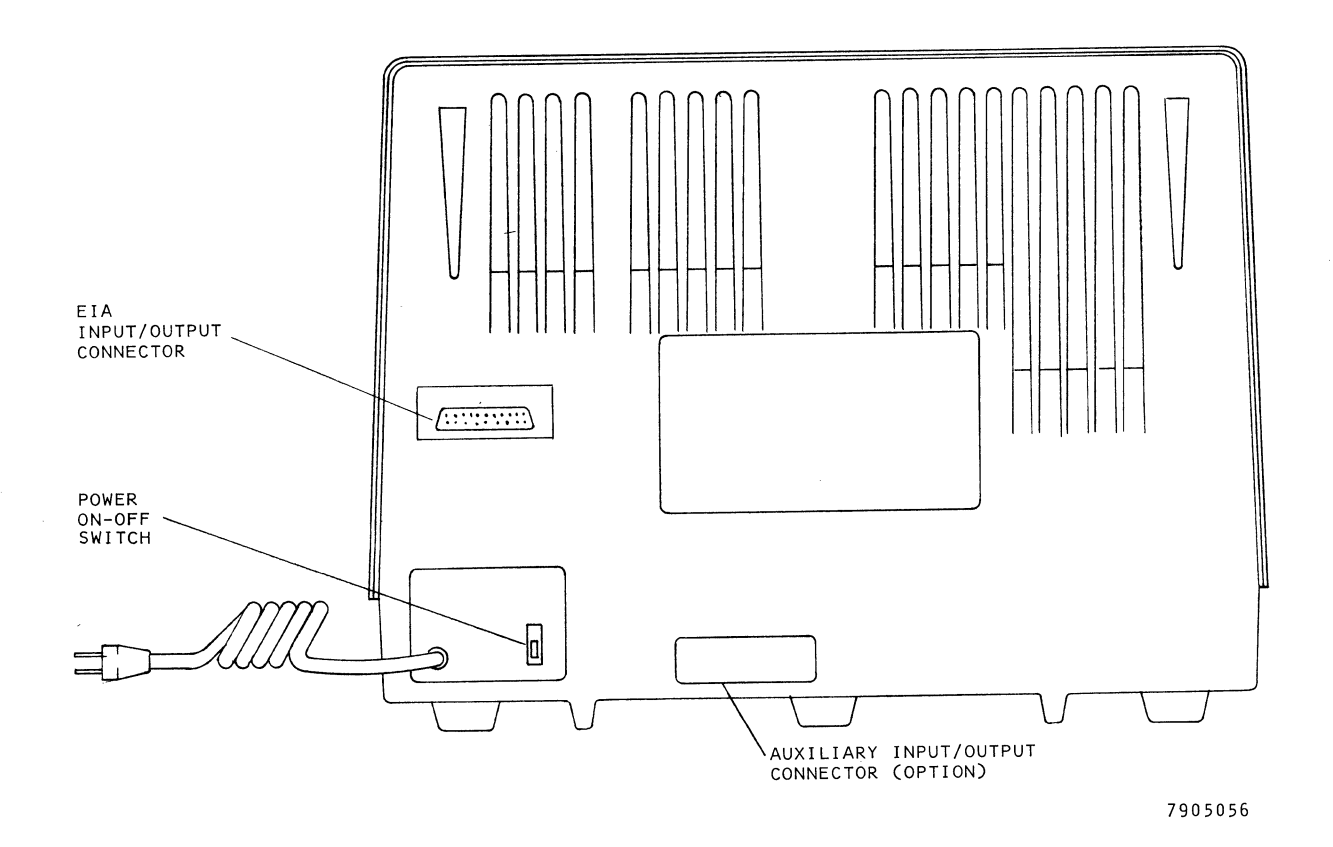

Figure 2-1. Terminal, Rear View

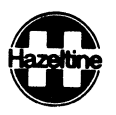

## 2.1.3 Power Cord

The power cord must be plugged into a properly grounded power outlet. Do not use adapters which would prevent the terminal unit from being properly grounded.

On international units, check the identification plate on the back of the terminal to ensure that the terminal is set for the appropriate voltage.

## 2.1.4 Cleaning

Dirt and smudges can be removed from the cabinet with common household spray cleaner and a soft cloth. The faceplate should be cleaned only with a soft, damp cloth or tissue to avoid scratching.

## 2.2 TURN-ON AND WARM-UP

A terminal brought in from a substantially colder environment should be allowed at least 1 hour to reach room temperature prior to power turnon.

## 2.2.1 Power Turn-on

The power on/off switch is located at the rear of the terminal. When power is turned on, a cursor should appear on the display within 3 minutes.

a. If random characters appear on the screen and do not clear when the CLEAR key is depressed, or if there is no response to keyboard entries, switch power off, wait 15 seconds, and switch power on one more time. If the problem occurs a second time, refer to Section 6.

b. If there is no display after the unit has warmed up for a reasonable time (not more than 3 minutes), adjust the CONTRAST control located under the access panel above the keyboard. If there is still no display, refer to Section 6.

2.2.2 Warm-Up

Allow 30 seconds for display warm-up. At the end of this period the terminal is ready to operate.

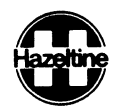

## SECTION 3

#### CONTROLS AND KEYBOARD

## 3.1 CONTROLS AND INDICATOR UNDER ACCESS PANEL

Switches used for selecting the input/output interface characteristics of the terminal are accessible to the operator without having to open the terminal. To gain access to these switches, remove the access panel above the keyboard by pulling up. The function of each control is described in the following paragraphs.

## 3.1.1 Baud Rate

The three BAUD RATE switches are used to select one of eight communication speeds from 110 to 9600 baud. The switch settings for each available speed are shown in figure 3-1.

3.1.2 Parity

The PARITY switches are used to select the parity compatible with the system. The switch settings for each parity condition are shown in figure 3-1. The four possibilities are:

#### Parity Operation

- Odd Checks for odd parity on received data and generates odd parity on data sent.
- Even Checks for even parity on received data and generates even parity on data sent.
- 1 The parity bit of each transmitted character is set to a one. No parity check is made on data received.

## Parity

0

## Operation

The parity bit of each transmitted character is set to a zero. No parity check is made on data received.

#### NOTE

- 1. Baud rate and parity are determined by the switch settings at the time the terminal is turned on. To make a change after the terminal is turned on, reset the switches for the desired speed and parity and press the BREAK key (figure 3-2) to initiate the change.
- 2. If a character is received with a parity error when Even or Odd parity is selected, a ? symbol will be displayed at the cursor position.
- 3.1.3 Communication Mode
  - a. Full Duplex

The off position of this switch selects the full duplex mode of communication which is typically used when the communications system is capable of simultaneous two-way transmission. In this mode, data entered from the keyboard is sent directly to the computer system. Upon reaching the computer, the data is typically "echoed" back to the terminal at the discretion of the program (ie, it may not be desirable to echo back special codes, passwords, etc). If modems are used, they must

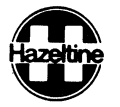

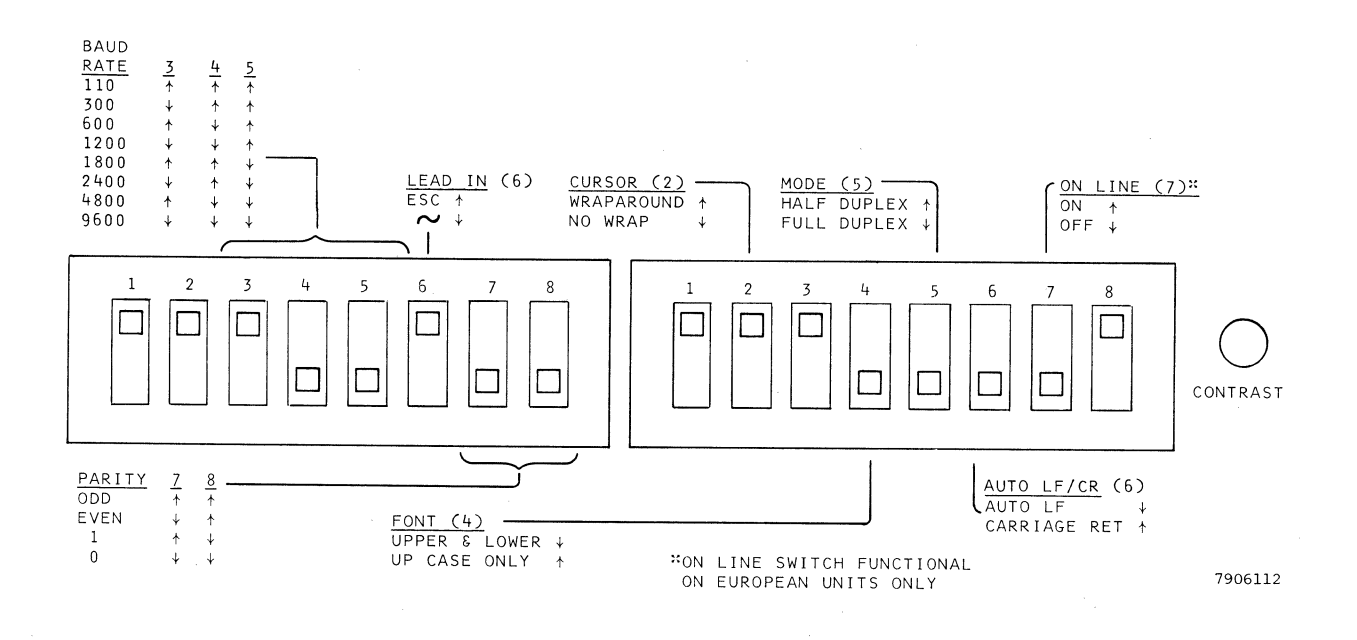

Figure 3-1. Controls Under Access Panel

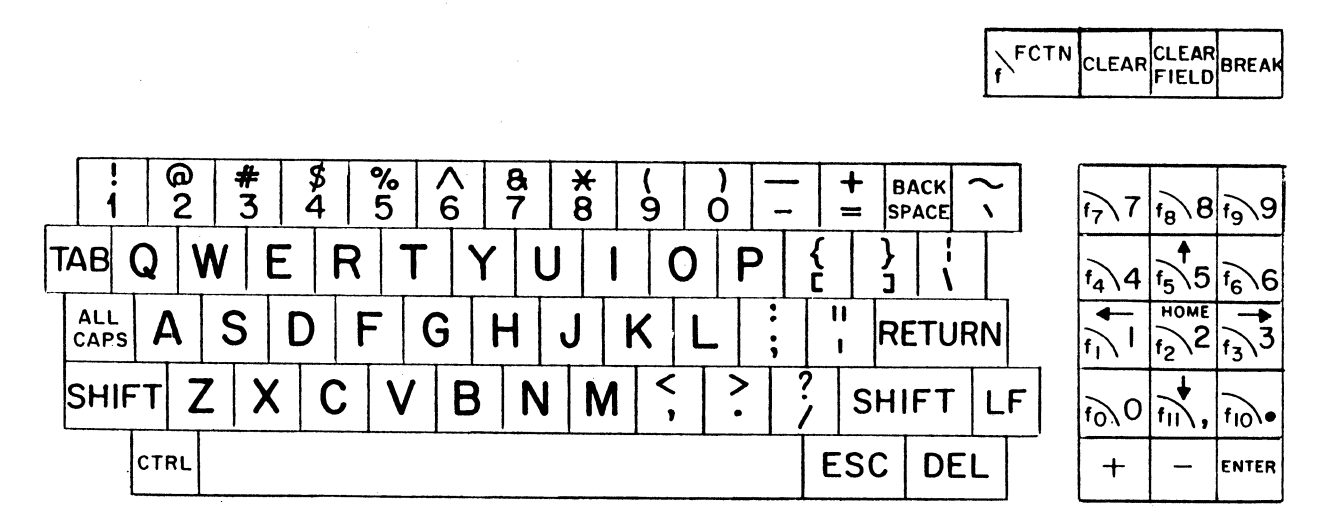

7905051

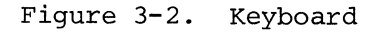

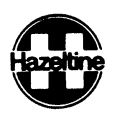

be set for full duplex operation. Only received or "echoed" data is displayed or acted upon by the terminal.

b. Half Duplex

The on position of this switch selects the half duplex mode of communication. In this mode, data entered from the keyboard is sent directly to the computer system and is treated as received data by the terminal via an internal connection. Echoing, as in full duplex mode, is not required; if used, it may cause each transmitted character to be displayed twice.

- 3.1.4 Automatic Line Feed or Carriage Return
  - a. AUTO LF (Automatic Line Feed)

When this switch is in the on position, all received carriage returns automatically cause the cursor to move to the first character position of the next line (new line function). The CR code is not stored in the display memory. If the cursor was on the last displayable character row, carriage returns will scroll the display (refer to section 4.4 for a description of scrolling). Received line feed characters are ignored.

b. CR (Carriage Return)

When this switch is in the off position all received carriage returns move the cursor to the first character position of the same line. The CR code is not stored in the display memory. Received line feed characters move the cursor down one line. If the cursor was on the last displayable character row, line feed characters cause the display to scroll (refer to section 4.4 for a description of scrolling). The LF code is not stored in the display memory. 3.1.5 Font

a. UP (Upper case)

The on position of this switch selects upper case only operation. All lower case alpha characters generated from the keyboard are converted to upper case for transmission and display. All received lower case alpha characters are displayed as upper case. In this position, the ALL CAPS key is logically disabled.

b. U/L CASE (Upper and lower case)

The off position of this switch selects the full 128 character ASCII codes for transmission and 95 character alpha/numeric character set for display. In this position, the ALL CAPS key in the down position may be used for upper case operation.

3.1.6 Lead-In

This switch must be set to match the lead-in code selected for remote commands, as described in paragraph 4-6. If ESCape is selected as the lead-in ~ will be displayed when received.

## 3.1.7 Wraparound

If wraparound mode is selected (on position), whenever a character is entered in the last (80th) column of a row, either from the keyboard or as received data, the cursor moves to the first column of the next row without requiring a carriage return or line feed. If the cursor was on the bottom row, the display scrolls up.

If no wraparound is selected (off position), when the cursor reaches the last (80th) column it remains there until a carriage return or line feed (or other cursor movement command) is received. If data continues to be entered, either from the keyboard or as received data, the

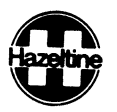

characters are entered in the 80th character position sequentially, each character replacing the previous one.

## 3.1.8 Contrast Control

This control, located to the right of the switchs, permits a wide range of contrast adjustment to facilitate viewing the display under a variety of lighting conditions.

## 3.1.9 Power On Indicator

The power on indicator lights (red) whenever the terminal is on. In addition, the indicator blinks if the keyboard is locked out or the terminal is in the function mode.

## 3.2. KEYBOARD

3.2.1 Alphanumeric (qwerty) Cluster

The alphanumeric keys operate in the same manner as a typewriter keyboard. The lower case letter, or lower symbol on the key, is transmitted when the key is struck. When either SHIFT key is held down while an alphanumeric key is struck, the upper case letter, or the upper symbol on the key is transmitted. The CTRL (control) key operates like the SHIFT key in that it must be held down while another key is typed to accomplish its function. The CTRL and SHIFT keys, used in conjunction with the alphanumeric keys, permit transmission of any one of the 128 ASCII codes (Appendix A). Appendix B lists the keystroke combination required for every ASCII

code. If the ASCII code does not correspond to a displayable character (codes in columns 0 and 1 Appendix A, and DEL are not displayable) nothing will be displayed on the screen. Table 3-2 lists the character(s) transmitted and the function performed by the non-alphanumeric keys on the keyboard.

## 3.2.2 Numeric Cluster

In normal operation, the numeric pad keys duplicate the corresponding keys in the alphanumeric cluster (the ENTER key causing a carriage return), and are provided for convenience in entering numerical data. If the terminal is placed in the function mode by remote command or by pressing the FCTN key, keys 0 through 9, comma and period become user defined function keys and transmit the ESCape sequences described in paragraph 4.6.

## 3.2.3 Additional Keyboard Commands

Table 3-1 lists commands which can be entered from the keyboard, but for which no individual key is provided. In addition, any of the remote commands listed in Appendix C except Enable Auxiliary Output No Display, will be performed by the terminal if the appropriate character sequence is entered from the keyboard. If the keyboard lock sequence (Lead-in CRTL U) is entered, the keyboard will be locked out, and may be unlocked locally only by switching terminal power off and then on to reset the terminal.

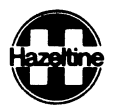

## Table 3-1. Additional Keyboard Commands

| Keystrokes               | Command                                                                                         | Description                                                                                                    |  |  |
|--------------------------|-------------------------------------------------------------------------------------------------|----------------------------------------------------------------------------------------------------|--|--|
| Lead-in <sup>C</sup> Y   | Background<br>Follows                                                                           | All subsequent data will be entered as a background field until<br>cancelled by one of the three following "foreground" commands. Data<br>in a background field will be displayed in low intensity, will not<br>be cleared by a CLEAR FIELD entry, and will be tabbed over by a<br>TAB entry. |  |  |
| Lead-in <sup>C</sup> B   | Select Blank<br>Foreground<br>Field                                                             | All subsequent data will be entered as a foreground field until<br>cancelled by a Background Follows command, and all foreground data<br>will be blank on the display but retained in memory.                                                                                                 |  |  |
| Lead-in <sup>C</sup> DEL | Select High<br>Intensity<br>Foreground<br>Field                                                 | All subsequent data will be entered as a foreground field until<br>cancelled by a Background Follows command, and all foreground data<br>will be displayed at high intensity.                                                                                                    |  |  |
| Lead-in <sup>C</sup> A   | Select Blinking<br>Foreground Field                                                             | All subsequent data will be entered as a foreground field until<br>cancelled by a Background Follows command, and all foreground data<br>will blink (2/3 second on, 1/3 second off).                                                                                                    |  |  |
| Lead-in "                | Display Test<br>Pattern                                                                         | A test pattern of all O's will be displayed with the cursor in the home position.                                                                                                    |  |  |
| Lead-in <sup>C</sup> Z   | Insert Line                                                                                     | Row cursor is on and all rows below it scroll down one row. New<br>row of all spaces appears on display with cursor in first column.                                                                                                    |  |  |
| Lead-in <sup>C</sup> S   | Delete Line                                                                                     | Row cursor is on is deleted and all rows below it scroll up on row. Cursor moves to first column of same row.                                                                                                    |  |  |
| Lead-in <sup>C</sup> O   | Clear to End<br>of Line                                                                         | All characters from cursor position to end of line, including character under cursor, are cleared to foreground spaces.                                                                                                    |  |  |
| Lead-in <sup>C</sup> X   | Clear to End<br>of Screen                                                                       | All characters from cursor position to end of screen, including character under cursor, are cleared to foreground spaces.                                                                                                    |  |  |
|                          |                                                                                                 | NOTE                                                                                                    |  |  |
|                          | The remaining commands are applicable only if the auxiliary input/<br>output port is installed. |                                                                                                    |  |  |
| Lead-in /                | Enable Aux<br>Output with<br>Display                                                            | All subsequent data will be available at the auxiliary input/output port.                                                                                                    |  |  |
| Lead-in ?                | Disable Aux<br>Output Port                                                                      | Data will not be output at the auxiliary input/output port. The terminal defaults to this condition.                                                                                                    |  |  |
| Lead-in = ESC            | or ∿ as selected                                                                                |                                                                                                    |  |  |

A superscript  $^{\rm C}$  or  $^{\rm S}$  indicates holding the CTRL and/or SHIFT key down while typing the character.

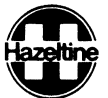

## Table 3-2. Keyboard Operations

|                    | Transmitted Char(s) |                  | Operation in half duplex or                                                                        |  |
|--------------------|---------------------|------------------|----------------------------------------------------------------------------------------------------|--|
| Key Stroke         | Half Dupl           | Full Dupl        | in full duplex when echoed                                                                         |  |
| ALL CAPS           | None                | None             | Alternate action key. When set (down)<br>all alphabet keys generate upper case                     |  |
| SHIFT/TAB          | SO                  | SO               | Horizontal Tab to next tab stop                                                                    |  |
| TAB                | HT                  | НТ               | Tab to start of next foreground field                                                              |  |
| ESC                | ESC                 | ESC              | If ESC is selected as lead-in next<br>character will be interpreted as<br>a command (para. 3, 1 f) |  |
| DEL                | DEL                 | DEL              | None                                                                                               |  |
| RETURN             | CR                  | CR               | Carriage return or carriage return<br>and line feed                                                |  |
| LINE FEED          | LF                  | LF               | Line feed or none                                                                                  |  |
| HOME               | None                | L-I DC2          | Cursor moves to upper left corner                                                                  |  |
| BACK SPACE<br>or ← | BS                  | BS               | Cursor moves left one character                                                                    |  |
| <b>→</b>           | None                | DLE              | Cursor moves right one character                                                                   |  |
| <b>†</b>           | None                | L-I FF           | Cursor moves up one row                                                                            |  |
| + .                | None                | L-I VT           | Cursor moves down one row                                                                          |  |
| FCTN               | None                | None             | Numeric pad keys labled f0<br>through f11 become user defined<br>function keys                     |  |
| CLEAR              | None                | L-I FS           | Clear screen and home cursor                                                                       |  |
| CLEAR FIELD        | None                | L-I GS           | Clear all foreground chars to spaces                                                               |  |
| BREAK              | Break               | Break            | Break signal                                                                                       |  |
| Numeric Pad        | See re-<br>marks    | See re-<br>marks | Same as corresponding keys in alpha-<br>numeric cluster except after FCTN<br>key is struck         |  |

L-I = ESC or  $\sim$  as selected

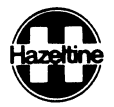

## Table 3-2. Keyboard Operations (Cont)

| Remarks                                                                                                    |
|----------------------------------------------------------------------------------------------------|
| Only the alphabetic keys are affected. Received lower case characters<br>will be displayed as lower case. If the Upper Case mode has been<br>switch selected (para 3.1 e) ALL CAPS is overridden                                                                                                    |
| Numbering columns 0 to 79, stops are at 0, 8, 16, 24 (steps of 8) 72                                                                                                    |
| If these is no new foreground field down-screen from cursor position, search will resume at home position                                                                                                    |
| If ESC is followed by one of the command codes listed in Appendix C the command will be executed. If followed by any other character both will be ignored                                                                                                    |
| Operation depends on interpretation by host. Commonly used to cancel previous character                                                                                                    |
| If AUTO LF is selected (para 3, 1 d) CR is transmitted when RETURN<br>is typed and the cursor moves to the start of the next line. LF will<br>be sent if LINE FEED is typed but received LF's are ignored. If CR<br>is selected, CR is sent and cursor moves to start of present line                                                                                          |
| Cursor Up, Down, Right and Left will not be executed if the result<br>would put the cursor off the screen (CR or LF will be executed at<br>the bottom of the screen, with the display scrolling up as necessary).<br>Cursor right and left wrap around at edge of screen. Cursor right<br>differs from space in that characters are not replaced by spaces for<br>cursor right |
| ESCape sequence described in paragraph 4.6 is sent when f0 through f11 is typed following FCTN key. Function mode may be cancelled by typing FCTN a second time                                                                                                    |
| Screen is cleared to foreground spaces in both cases                                                                                                    |
| Terminal transmits all 0's for 200 to 250 milliseconds                                                                                                    |
| ENTER key duplicates RETURN key in normal mode. There is no Function Mode sequence for $+$ - or ENTER                                                                                                    |

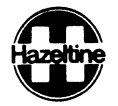

## SECTION 4

#### OPERATION

#### 4.1 OPERATION IN FULL DUPLEX

The full duplex mode of communication is used with systems capable of simultaneous two-way transmission, and permits more computer control of the display. Data and commands entered at the keyboard are transmitted directly to the computer without display. The display is affected only by data and commands received by or "echoed" back to the terminal. The cursor movement (HOME,  $\uparrow$ , etc) and CLEAR keys also generate codes which are transmitted to the computer, and performed only when echoed back to the terminal. In the full duplex mode, the terminal's "Request to Send" output is high (true) when the first character is entered and remains high until power is shut off.

## 4.2 OPERATION IN HALF DUPLEX

The half duplex mode of communication is used when the system is not capable of simultaneous two-way transmission, or "echoed" back operation is undesirable. Data keyed from the keyboard is transmitted and displayed simultaneously. The cursor movement (except BACK SPACE) and CLEAR keys do not generate codes for transmission in half duplex mode (see table 3-1). Half duplex transmission via a modem is accomplished by the following modem control sequence:

1. When a character is entered at the keyboard, the terminal outputs a "Request to Send" signal to the modem.

2. The terminal checks for a "Data Set Ready" signal from the modem.

3. Upon sensing the Data Set Ready signal, the terminal waits, if necessary, for a "Clear to Send" signal from the modem.

4. Upon sensing the "Clear to Send" signal, the terminal transmits the character via the modem. The terminal's "Request to Send" signal remains present, and entered characters are transmitted, until one of the following three "turn around" characters is entered: Carriage Return, End of Text (ASCII ETX, keystroke CTRL C) or End of Transmission (ASCII EOT, keystroke CTRL D).

5. After transmission of the "turn around" character, the terminal resets its "Request to Send" signal and the modem switches to the receive mode. The sequence begins again when the next character is typed.

Note that if the terminal does not sense a "Data Set Ready" signal in step 2 above, it transmits the character regardless of the presence or absence of "Clear to Send". This permits direct hard-wired connection to a computer or other device without simulation of modem control signals.

#### 4.3 SCROLLING

If a displayable ASCII code is received at the last character position of the bottom row, and the WRAP-AROUND switch is in the on position (para 3.1.7), the display moves up one row, the top row of data is removed, and the cursor moves to the first character position (left margin) of the new bottom row. This operation is referred to hereafter as scrolling and requires no fill

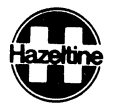

characters at any baud rate for a minimum of 24 consecutive scrolls. Scrolling also occurs when the cursor is on the bottom row and a line feed (CR selected, para 3.1.4) or carriage return (AUTO LF selected) is received.

## 4.4 REMOTE COMMANDS

The remote command features of the terminal provide the user with the capability of controlling the terminal via the CPU software. For the terminal to execute a remote command, the command code must be preceded by a lead-in code (except as noted). The lead-in code may be either

a tilde (ASCII  $\circ$ , column 7, row 14; decimal 126) or an escape (ASCII ESC, column 1, row 11; decimal 27). The  $\mathcal{V}$ /ESC switch (para 3.1.6) must be set to agree with the lead-in code selected. The lead-in code is not displayed when received and does not advance the cursor. The command code must follow the lead-in without intervening characters (including DEL or NUL characters). If the code following the lead-in code is not one of the valid command codes requiring a leadin (a second lead-in is invalid) both the lead-in character and the following character will be ignored. The remote commands are listed and described in detail below.

#### Command

#### Lead-In ASCII Sound Alarm On receipt of the Sound Alarm command the terminal sounds an audible alarm for approximately 1/4 second. No BEL. Horizontal Tab On receipt of the Horizontal Tab command, the cursor tabs to the next tab stop on the present row. Tab stops are located in columns 0, 8, 16, 24 ... No SO (steps of 8) ... 72 (numbering columns from 0 to 79). If there are no more tab stops in the present row the cursor moves to the first column (no. 0) of the next row, or to the home position if it was on the bottom row. On receipt of the Field Tab command the cursor tabs to the first character position in the next foreground field. If there is no new foreground field HT down-screen from the present cursor position, the search is continued from the home position. If home position is foreground, it is considered a new foreground field. If there is no new field on the display, the cursor ends up in the original location.

On receipt of the Line Feed command, the cursor moves down one row in the same column; if it was on the bottom row, the display scrolls up. If the AUTO LF/CR switch is set to AUTO LF (para 3.1.4), Line Feed commands are ignored.

Description

On receipt of the Carriage Return command, the cursor moves to the first column position of the present row. If the AUTO LF/CR switch is set to AUTO LF (para 3.1.4) the cursor also moves down one row; if it was on the bottom row, the display scrolls up.

On receipt of the Home Cursor command, the cursor moves to the upper left (home) character position. The display is unchanged.

C79052

4-2

Field Tab

No

Line Feed

No L.F

Carriage Return

No CR

Home Cursor

Yes DC2

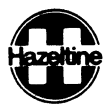

| Command                                                                                                    | Description                                                                                                    |                                                                                           |                                                                                           |                                                                                                    |
|----------------------------------------------------------------------------------------------------|----------------------------------------------------------------------------------------------------|-------------------------------------------------------------------------------------------|-------------------------------------------------------------------------------------------|----------------------------------------------------------------------------------------------------|
| Lead-In ASCII                                                                                                    |                                                                                                    |                                                                                           |                                                                                           |                                                                                                    |
| Cursor Up                                                                                                    | On receipt of the                                                                                                    | Cursor Up comm                                                                            | and, the cursor mo                                                                        | ves up one row in the                                                                                 |
| Yes FF                                                                                                    | same column. If t                                                                                                    | the cursor is o                                                                           | n the top row it d                                                                        | oes not move.                                                                                         |
| Cursor Down                                                                                                    | On receipt of the                                                                                                    | Cursor Down com                                                                           | mmand, the cursor                                                                         | moves down one row in the                                                                             |
| Yes VT                                                                                                    | same column. If t                                                                                                    | the cursor is o                                                                           | h the bottom row,                                                                         | it does not move.                                                                                     |
| <u>Cursor Right</u><br>No DLE                                                                                                    | On receipt of the<br>in the same row.<br>moves to the firs                                                                                                    | Cursor Right c<br>If the cursor<br>t column of the                                        | ommand, the cursor<br>is in the right ha<br>next row unless i                             | moves right one column<br>nd column (no. 79), it<br>t is on the bottom row.                           |
| Cursor Left                                                                                                    | On receipt of the                                                                                                    | Cursor Left (B                                                                            | ackspace) command,                                                                        | the cursor moves left                                                                                 |
| NO BS                                                                                                    | one column in the<br>(no. 0) it moves (<br>top row.                                                                                                    | same row. If<br>to the last col                                                           | the cursor is in t<br>umn and up one row                                                  | he left hand column<br>unless it is on the                                                            |
| Direct Cursor Address                                                                                                    | The Direct Cursor                                                                                                    | Address comman                                                                            | d is a four charac                                                                        | ter sequence:                                                                                         |
| Yes DCl, X, Y                                                                                                    | Lead-in                                                                                                    | DC1                                                                                       | Xcoordinate                                                                               | Ycoordinate                                                                                           |
|                                                                                                    | The 80 character of rows are designate                                                                                                    | columns are des<br>ed Y, and range                                                        | ignated X and rang<br>from 0 to 23.                                                       | re from 0 to 79. The                                                                                  |
|                                                                                                    | Decimal Address                                                                                                    | Column (X)                                                                                | Decimal Address                                                                           | Row (Y)                                                                                               |
|                                                                                                    | 0 through 78                                                                                                    | 0 through 78                                                                              | 0 through 22                                                                              | 0 through 22                                                                                          |
|                                                                                                    | 79 through 95                                                                                                    | 79                                                                                        | 23 through 31                                                                             | 23                                                                                                    |
|                                                                                                    | 96 through 127                                                                                                    | 0 through 31                                                                              | 32 through 54                                                                             | 0 through 22 (dec -32)                                                                                |
|                                                                                                    |                                                                                                    | (dec -96)                                                                                 | 55 through 63                                                                             | 23                                                                                                    |
|                                                                                                    |                                                                                                    |                                                                                           | 64 through 86                                                                             | 0 through 22 (dec -64)                                                                                |
|                                                                                                    |                                                                                                    |                                                                                           | 87 through 95                                                                             | 23                                                                                                    |
|                                                                                                    |                                                                                                    |                                                                                           | 96 through 118                                                                            | 0 through 22 (dec -96)                                                                                |
|                                                                                                    |                                                                                                    |                                                                                           | 119 through 127                                                                           | 23                                                                                                    |
| The four characters in the sequence must be received without intervening characters, including NUL characters. Appendix B lists all possible addresses and the key strokes for generating them. |                                                                                                    |                                                                                           |                                                                                           |                                                                                                    |
| Send Cursor Address<br>Yes ENO                                                                                                    | On receipt of the the sequence:                                                                                                    | Send Cursor Ad                                                                            | dress command, the                                                                        | e terminal responds with                                                                              |
| ~                                                                                                    | X coordinate, Y coordinate, Carriage Return                                                                                                    |                                                                                           |                                                                                           |                                                                                                    |
|                                                                                                    | The coordinate system is the same as described for Direct Cursor Address<br>above. The coordinates transmitted are listed in Appendix B. In the full<br>duplex mode of operation the terminal is capable of receiving data while<br>the coordinates are being transmitted. In half duplex operation, the<br>terminal is capable of receiving data after the CR is transmitted. The<br>keyboard is locked out during transmission. |                                                                                           |                                                                                           |                                                                                                    |
| Send Character at<br>Cursor Position<br>Yes !                                                                                                    | On receipt of thi<br>present cursor po<br>advanced. When u<br>and direct cursor<br>previously entere                                                                                                    | s command, the<br>sition followed<br>sed in conjunct<br>address comman<br>d on the displa | terminal transmits<br>by a Carriage Ret<br>ion with the cursc<br>ds, this permits r<br>y. | the character at the<br>curn. The cursor is not<br>or up, down, right, left,<br>reading any character |

## HI-1079

## Command

## Description

| Lead-In ASCII                                            |                                                                                                    |
|----------------------------------------------------------|----------------------------------------------------------------------------------------------------|
| Clear Screen                                             | On receipt of this command, the entire screen is cleared to foreground spaces                                                                                                    |
| Yes FS                                                   | and the cursor moves to the home position.                                                                                                    |
| Clear Foreground                                         | On receipt of this command, all foreground characters on the display are re-                                                                                                    |
| Yes GS                                                   | placed with foreground spaces and the cursor moves to the first position in<br>the first foreground field.                                                                                                    |
| Clear to End of<br>Line                                  | On receipt of this command all characters from and including the present cursor position to the end of the cursor row are cleared to foreground spaces                                                                                                    |
| Yes SI                                                   |                                                                                                    |
| Clear to End of<br>Screen                                | On receipt of this command all characters from and including the present cursor position to the end of the screen are cleared to foreground spaces                                                                                                    |
| Yes CAN                                                  |                                                                                                    |
| <u>Insert Line</u><br>Yes SUB                            | On receipt of this command a new row of all foreground spaces is inserted at the present cursor position with the cursor in the first column. The row the cursor was on, and all rows below it scroll down one row.                                                                                                    |
| Delete Line<br>Yes DC3                                   | On receipt of this command the row the cursor is on is deleted from the display<br>and all rows below it scroll up one row. The cursor moves to the first column<br>of the present row.                                                                                                    |
| Background Follows<br>Yes EM                             | On receipt of this command, all subsequent data is entered as a background field<br>until cancelled by one of the three following "foreground" commands. Data<br>entered as background is displayed at low intensity, is not cleared by a Clear<br>Foreground command, and is tabbed over by a Field Tab command. The terminal<br>defaults to this state at turn on.                                                  |
| Select Blinking<br>Foreground Field<br>Yes SOH           | On receipt of this command, all subsequent data is entered as a foreground field until cancelled by a Background Follows command, and all foreground data blinks (2/3 second on, 1/3 second off) until superseded by a different "fore-ground" command.                                                                                                    |
| Select High Inten-<br>sity Foreground<br>Field<br>Yes US | On receipt of this command, all subsequent data is entered as a foreground field<br>until cancelled by a Background Follows command; all foreground data is<br>displayed at high intensity until superseded by a different "foreground"<br>command.                                                                                                    |
| Select Blank<br>Foreground Field<br>Yes STX              | On receipt of this command, all subsequent data is entered as a foreground<br>field until cancelled by a Background Follows command; all foreground data<br>is blanked on the display. The foreground data already in display memory,<br>plus any foreground data entered subsequently is retained in memory and dis-<br>played on receipt of a Select Blinking or Select High Intensity Foreground<br>Field command. |
| <u>Keyboard Lock</u><br>Yes NAK                          | On receipt of the Keyboard Lock command, the keyboard is locked out and no<br>operator entries may be made. The POWER ON indicator will blink, while the<br>keyboard is locked out. This command may be cancelled by the Keyboard Unlock<br>command or by turning power off and then on to reset the terminal.                                                                                                    |
| <u>Keyboard Unlock</u><br>Yes ACK                        | On receipt of this command, the keyboard is enabled. The terminal defaults to this condition at turn on.                                                                                                    |
| Display Test<br>Pattern<br>Yes "                         | On receipt of this command, a test pattern of all background O characters is displayed with the cursor in the home position.                                                                                                    |
| Enter Function Mode<br>Yes >                             | On receipt of this command the function keys $f \emptyset$ through fll become enabled in<br>the function mode as described in paragraph 4.6. The remote command differs<br>from entering the function mode by typing FCTN at the keyboard in that the<br>keyboard will remain in function mode after the remote command until cancelled<br>by the exit command described below.                                       |
| Exit from Function<br>Mode                               | On receipt of this command the keyboard is restored to the normal mode. If the keyboard is not in the function mode nothing is changed.                                                                                                    |

Yes

<

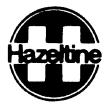

| Command                                             | Description                                                                                                    |  |  |
|-----------------------------------------------------|----------------------------------------------------------------------------------------------------|--|--|
| Lead-In ASCII                                       | NOTE                                                                                                    |  |  |
|                                                     | The following three commands are applicable only to terminals with the auxiliary input/output port option                                                                                                    |  |  |
| Enable Auxiliary<br>Output With Dis-<br>play<br>Yes | On receipt of this command, all data received via the terminal Input/Output<br>port is displayed and is output at the auxiliary input/output port. In half<br>duplex operation, keyboard entries are transmitted via the terminal input/output<br>port and are output via the auxiliary port.                                                                                                    |  |  |
| Enable Auxiliary<br>Output-No Display<br>Yes *      | The Enable Auxiliary Output-No Display command permits transmission to an<br>auxiliary device without affecting the display. On receipt of this command,<br>data received via the terminal input/output port is output at the auxiliary<br>input/output port without processing or display by the terminal. The keyboard<br>is locked out while in this mode and the POWER ON indicator blinks. The only<br>inputs to which the terminal responds are a Disable Auxiliary Port or an Enable<br>Auxiliary Port with Display command. |  |  |
| Disable Auxiliary<br>Output<br>Yes ?                | On receipt of this command the auxiliary output is disabled and no data is out-<br>put at the auxiliary port. Input remains enabled. The terminal defaults to<br>this condition at turn on.                                                                                                    |  |  |
|                                                     | C79046                                                                                                    |  |  |

4.5 FOREGROUND/BACKGROUND

All data is entered in display memory as either a foreground field or a background field, depending on the most recent command as described in paragraph 4.6. The terminal defaults to the background state at turn-on. Data in a background field is always displayed in low intensity, is tabbed over by a Field Tab command (TAB at keyboard) and is not cleared by a Clear Field command.

Data in a foreground field is displayed as high intensity, blinking, or blank, depending on the most recent command (para 4.6). All foreground data is cleared by a Clear Foreground command or by depressing the CLEAR FIELD key. These features may be used to highlight data, enhance graphics, or in form fill applications. The form fill application is best described by an example. Figure 4-1 shows a command sequence and the resulting display. After the specified sequence is entered the cursor ends up in the first foreground position as shown. The operator may then enter the first field of data (name) and use the Field Tab (keystroke = TAB) which causes the cursor to tab over the next background field (employee no) and stop at the first foreground space following it, continuing until the form is completed. The form would appear in background (low) intensity, and operator entries in high intensity. A clear Foreground command (CLEAR FIELD at keyboard or Lead-in GS from computer) then clears the operator entries but leaves the form intact for another entry.

Alternatively, if multiple blocks of data sharing a common format are to be displayed, the same features may be used to transmit the form only once. If the sequence described

4-5

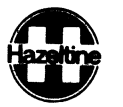

### SEQUENCE ENTERED

ESC NAK ESC FS ESC DC1 b b ESC EM NAME space ESC DC1 B d EMPLOYEE NO Space ESC DC1 DEL d DEPT Space ESC DC1 b f ADDRESS Space ESC DC1 h h Space Space ESC DC1 h j Space Space DC1 h 1 Space Space ESC DC1 DEL 1 ZIP Space ESC DC2 ESC US HT ESC ACK

#### OPERATION

Keyboard lock, clear screen, direct cursor address - col 2/row 2, background follows, "NAME", col 2/ row 4, "EMPLOYEE NO", col 31/row 4, "DEPT", col 2 /row 6, "ADDRESS", col 8/row 8, space space, col 8/row 10, space space, col 8/row 12, space space, col 31/row 12, "ZIP", Home, select high intensity foreground field, field tab, unlock keyboard

(The example assumes ESCape has been selected as remote command lead-in. Substitute ~ in all cases if selected as lead-in.)

## RESULTING DISPLAY

NAME / , EMP LOYEF NO/ ADDRESS / DEPX / zΛP/ / = BACKGROUND 7905055

Figure 4-1. Display Example 4-6

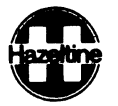

above were followed by: Jones, J. F. HT 1645 HT Personnel HT 145 Main Street HT HT HT Greenlawn, N. Y. HT 11743 the data would be displayed next to the appropriate form entries. A new block of data could then be transmitted to the same form by preceding it with Clear Foreground and Field Tab commands.

## NOTE

1. Foreground and Background commands are not stored in display memory. Each character is coded as foreground or background when entered.

2. All character positions are cleared to foreground spaces at turn on and after a Clear command. A position can be changed to background field only by entering a background character (including space) in it. Commands which move the cursor over a field (Tab, Cursor Right, etc) do not change the nature of the field.

## 4.6 USER DEFINED FUNCTIONS

The terminal provides for transmission of twelve user-defined function codes without affecting the display. Pressing the FCTN key followed by one of the twelve numeric pad keys labled f0 through fll, causes the terminal to transmit a sequence of three ASCII characters: ESCape, the code for the normal key character (0 through 9, comma or period), Carriage Return. Any number of functions may be accommodated by using multiple codes. The FCTN key must be pressed before each function code; eg, to transmit function 3-2, type FCTN, f3, FCTN, f2. The cursor does

not advance and nothing is displayed when the sequence is transmitted. If the sequence is echoed a carriage return is performed. Once the FCTN key is pressed, all keys except the twelve function keys are locked out and the POWER ON indicator blinks until one of the function keys is pressed. If the FCTN key is pressed in error, it may be cancelled by pressing it again.

## 4.7 TIMING CONSIDERATIONS

At 9600 baud only, fill characters (NUL or DEL) or time out are required after an Insert Line or Delete Line command to prevent overruning the input queue (10 fill characters or 10 ms in worst case). These are the only single commands which require fill characters, but <u>sequences</u> of remote commands may also require fill characters. Refer to the Application Note on Hazeltine 1420 Timing Considerations if timing problems are encountered.

## 4.8 AUXILIARY INPUT/OUTPUT PORT (OPTION)

A user installable auxiliary input/ output (I/O) port is available for the terminal. It permits connection of an EIA RS-232 serial peripheral device to the terminal. Output to the peripheral device is controlled by remote command as described in paragraph 4.4. Input is controlled by the peripheral device via the Auxiliary Request to Send signal, and will be channelled to the terminal I/O Transmitted Data (BA) line. The Clear to Send signal (CB) from a modem will be relayed to the peripheral device as Auxiliary Clear to Send. If no modem is present, Auxiliary Clear to Send will be held at a high level (true).

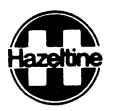

#### SECTION 5

### COMMUNICATIONS INTERFACE

### 5.1 ASCII

The Hazeltine 1420 terminal communicates via the ASCII code shown in Appendix A. A parity bit, as selected, is added to make an eightbit code.

## 5.2 ASYNCHRONOUS DATA

The format for received and transmitted data is asynchronous serial ASCII. Each transmitted character is preceded by a start bit and followed by two stop bits. Received characters may have any number of stop bits. The parity bit can be selected (see Section 3) to be even, odd, always one, or always zero. If a character is received with incorrect parity (with odd or even parity selected), a question mark (?) is displayed on the screen at the cursor position. This indicates to the terminal operator that erroneous data was received. Switches are provided (see Section 3) to select one of eight transmission rates from 110 to 9600 baud.

## 5.3 FULL DUPLEX/HALF DUPLEX

Full duplex operation requires the ability to communicate in two directions simultaneously. For telecommunications, this means that the modem involved is capable of simultaneous bi-directional data transmission and reception. Half duplex operation requires that communications alternate between transmit and receive. For telecommunications, this means that the modem involved is switched between the transmit mode and receive mode by the terminal. Operation of the Hazeltine 1420 requires that communications take place at the same baud rate for both receive and transmit.

5.4 EIA INTERFACE

5.4.1 EIA Input/Output Connector

The standard EIA input/output connector located on the rear of the terminal (figure 2-1) provides the connection to the appropriate data set or acoustic coupler. The signals conform to EIA Standard RS-232C; these are listed below.

| Pin<br>Number | Direction<br>of Signal | Desig-<br>nation | Function                          |
|---------------|------------------------|------------------|-----------------------------------|
| 1             |                        | AA               | Protective<br>Ground<br>(Chassis) |
| 2             | From Ter-<br>minal     | BA               | Transmit-<br>ted Data             |
| 3             | To Ter-<br>minal       | BB               | Received<br>Data*                 |
| 4             | From Ter-<br>minal     | CA               | Request to<br>Send                |
| 5             | To Ter-<br>minal       | СВ               | Clear to<br>Send                  |

\*If the current loop option is installed a small switch on the circuit board next to the input/ output connector must be set toward the connector for current loop operation and away from the connector for EIA operation.

| Start | Bit | Bit | Bit | Bit | Bit | Bit | Bit | Parity | Stop | Stop |
|-------|-----|-----|-----|-----|-----|-----|-----|--------|------|------|
| Bit   | 1   | 2   | 3   | 4   | 5   | 6   | 7   | Bit    | Bit  | Bit  |

TRANSMITTED DATA FORMAT

5-1

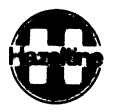

| Pin<br>Number | Direction<br>of Signal | Desig-<br>nation | Function                                 |
|---------------|------------------------|------------------|------------------------------------------|
|               |                        |                  | and an and a second second second second |
| 6             | To Terminal            | . CC             | Data Set                                 |
|               |                        |                  | Ready                                    |
| 7             |                        | AB               | Signal                                   |
|               |                        |                  | Ground                                   |
| 8             | To Terminal            | . CF             | Data Car-                                |
|               |                        |                  | rier Detect                              |
| 13            | From Ter-              |                  | 16X Baud                                 |
|               | minal                  |                  | Rate Clock                               |
| 18            | To Terminal            |                  | + Current                                |
|               |                        |                  | Loop Input*                              |
| 19            | To Terminal            |                  | - Current                                |
|               |                        |                  | Loop Input*                              |
| 20            | From Ter-              | CD               | Data Ter-                                |
| ~ 1           | minal                  |                  | minal Ready                              |
| 21            | From Ter-              |                  | Current                                  |
| ~~            | minal                  |                  | Loop Output                              |
| 22            | From Ter-              |                  | Current                                  |
|               | minal                  |                  | Loop Output                              |
|               |                        |                  |                                          |

\*No connection if current loop option is not installed

5.4.2 Auxiliary Input/Output Connector (Option)

The auxiliary input/output port is an option that can be installed by the user. It permits serial output of received and transmitted data, at the data I/O baud rate, to an RS-232C compatible auxiliary device such as a printer, recorder, or another terminal. It also permits display and transmission of serial data input from an auxiliary device. Output and display may be controlled by remote commands described in paragraph 4.6. Additional information is furnished with the modification instructions.

If installed, the auxiliary input/ output connector is located on the lower rear of the terminal (figure 2-1). It provides the EIA RS-232C voltage level signals listed below:

| Pin    | Direction   | Desig- |            |
|--------|-------------|--------|------------|
| Number | of Signal   | nation | Function   |
| _      |             |        |            |
| 1      |             | AA     | Protective |
|        |             |        | Ground     |
|        |             |        | (Chassis)  |
| 2      | To Terminal | Aux    | Auxiliary  |
|        |             | BB     | Data In    |
| 3      | From Ter-   | Aux    | Auxiliary  |
|        | minal       | BA     | Data Out   |
| 4      | To Terminal | Aux    | Auxiliary  |
|        |             | CA     | Request to |
|        |             |        | Send       |
| 5      | From Ter-   | Aux    | Clear to   |
|        | minal       | CB     | Send       |
| 6      | From Ter-   | Aux    | See Note   |
|        | minal       | CC     |            |
| 7      |             | AB     | Signal     |
|        |             |        | Ground     |
| 8      | From Ter-   | Aux    | See Note   |
|        | minal       | CF     |            |

NOTE: Aux CC and Aux CF are true (high) whenever the terminal is on.

5.5 CURRENT LOOP INTERFACE (OPTION)

The current loop interface converts the standard EIA RS232 voltage level interface to a 20 mA current switching interface. The current loop interface switching states are "mark" (current flow) or "space" (no current flow). The output data controls a circuit closure. In the "mark" condition, the circuit is closed while in the "space" condition the circuit is open. Figure 5-1 shows the external current loop configuration for either a four-wire (full duplex) facility or two-wire (half duplex) facility.

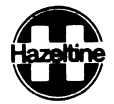

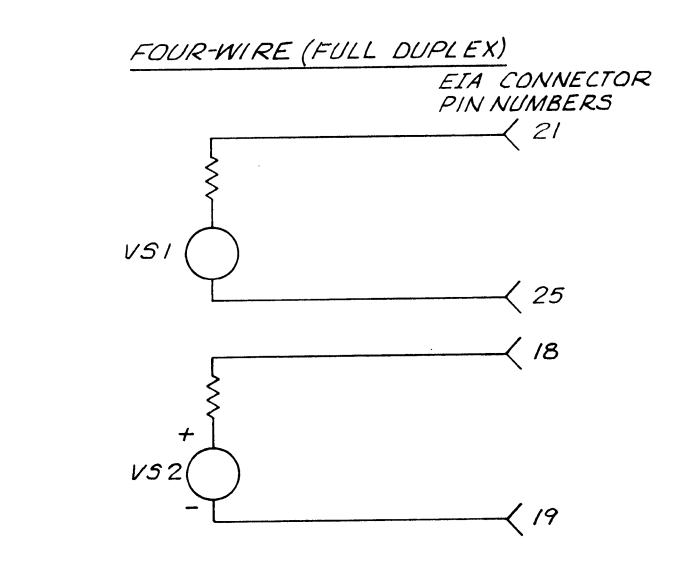

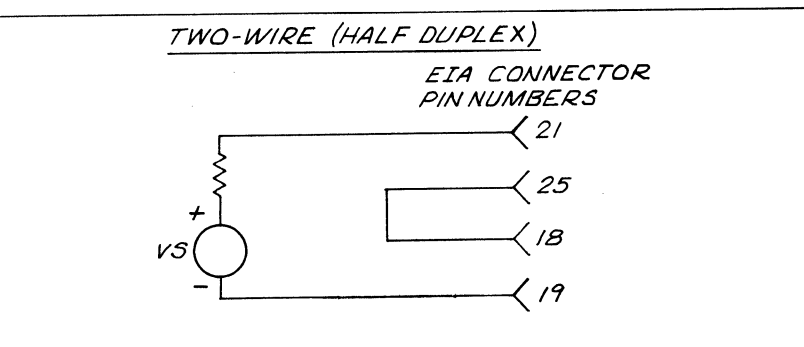

Note that the current loop connections must follow the polarities indicated and that there is a 50 volt open circuit limitation on voltages applied to the current loop interface. The current source must be external to the terminal.

7706024

Figure 5-1. Current Loop Interface

The maximum ratings are:

5.6 HARDWIRE INTERFACE

| Current:           | 30 mA maximum                | The terminal can be connected dir-<br>ectly to a computer by connecting<br>pins 2, 3 and 7 from the EIA con-     |
|--------------------|------------------------------|----------------------------------------------------------------------------------------------------|
| Open Loop Voltage: | 50 V maximum                 | nector on the rear panel. Note that<br>pins 2 and 3 may have to be crossed<br>with the corresponding pins on the |
| Cable Interface:   | 1000 ft maximum<br>9600 baud | computer. No wiring changes are required at the terminal to simulate                                             |

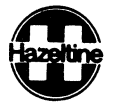

the presence of a modem. Refer to your computer supplier for any special wiring at the computer interface.

5.7 DATA SETS

5.7.1 103A or 212A Modems

The terminal connects directly to a 103A or 212A modem through an optional interface cable which is available from Hazeltine.

5.7.2 202 Modem

The terminal connects to a 202 modem through an interface cable which is available from Hazeltine. The following procedure should be followed for proper operation with a half duplex 202 modem. a. After the first key is depressed, the terminal conditions the modem for transmission. This can take up to 1/5 of a second. A very fast typist should take care to ensure that the first character reaches the screen before additional entries are mode.

b. To complete the transmission to the computer system, either a carriage return (RETURN), ETX (CTRL C) or EOT (CTRL D) must be entered as a termination character. The termination character used is determined by the computer software. Upon sending the termination character, the 202 modem switches into the receive mode.

c. Depressing the next character for transmission returns operation to step a.

HI-1079

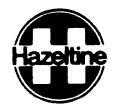

## SECTION 6

#### SERVICING

## 6.1 INTRODUCTION

Hazeltine will repair units returned to the factory under the conditions contained in the description of "Warranty Service" and "Non-Warranty Service" supplied with the terminal.

For customers who elect the alternative of troubleshooting to the circuit board level, this section provides instructions for gaining access to internal components, changing the fuse, removing and replacing the printed circuit board, and aligning the monitor. Some of the procedures require a second terminal or spare circuit board, without which accurate diagnosis may not be possible.

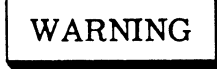

Do not attempt to service the terminal until you have read and understood the procedures described herein and are prepared to adhere to them strictly.

Dangerous voltage (12,000 vdc, 500 vdc and 100 to 240 vac) are present in the Video Display Terminal. Some voltage may remain present in the monitor circuits (see figure 6-2) after power is disconnected. Use caution when working on internal circuits. Do not work alone.

The terminal power cord should always be unplugged before the cover is removed. Use caution when handling the cathode-ray tube (eg, wear safety goggles) to avoid risk of implosion. The internal phosphor coating is toxic; if the tube breaks and skin or eyes are exposed to phosphor, rinse with water immediately and consult a physician.

Any person who elects to use these procedures thereby agrees and acknowledges that Hazeltine Corporation will not be liable for any damages due to failure to follow exactly the instructions contained herein. Said customer also agrees to indemnify Hazeltine Corporation against any claim brought by an employee or subcontractor of customer as a result of the failure to follow, in whole or in part, the instructions contained herein.

The terminal is equipped with a safety interlock which interrupts power when the cover is removed. All diagnoses and adjustments which require power can be accomplished with the cover on and no attempt should be made to defeat the interlock.

## 6.2 TROUBLESHOOTING

In the unlikely event of a problem, the single circuit board design of the Hazeltine 1420 coupled with the instructions herein makes troubleshooting very simple. Almost all problems are corrected by realigning the monitor circuits or replacing the circuit board. These should be within the capability of the average user who understands and strictly follows the instructions herein. Servicing beyond this level should be performed only by a qualified technician. The following guidelines

6-1

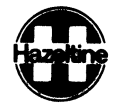

are provided to help isolate problems and minimize unnecessary replacement of circuit boards.

#### 6.2.1 Preliminary Steps

Before deciding that the terminal is malfunctioning, check the following:

- Power cord plugged into a working outlet, power switch ON and cover on.
- Check that input/output connector at rear of unit is tight.
- Check that CONTRAST control under access panel (paragraph 3.1) is properly adjusted and interface switches are set properly for the system (see notes for paragraph 3.1.2).
- If possible, substitute another terminal to confirm or absolve the terminal (versus interface) as the cause of the problem.

6.2.2 Troubleshooting Procedure

a. Disconnect the electric power, wait 5 minutes, and open the unit as described in paragraph 6.3.

b. Refer to table 6-1 and answer the questions about the symptoms. The chart leads through the appropriate troubleshooting steps.

6.3 ACCESS

To gain access to internal components proceed as follows:

a. Disconnect the power cord plug from the ac power socket.

b. Lay the terminal on its side and loosen two captive screws in the base (figure 6-1).

c. Set the terminal upright and loosen two captive screws at the top rear.

d. Carefully lift the cover (with the cathode-ray tube (crt)) off the base and set it immediately to the right of the base. There is enough slack in the wiring to lay the cover on its side alongside the base as shown in figure 6-2.

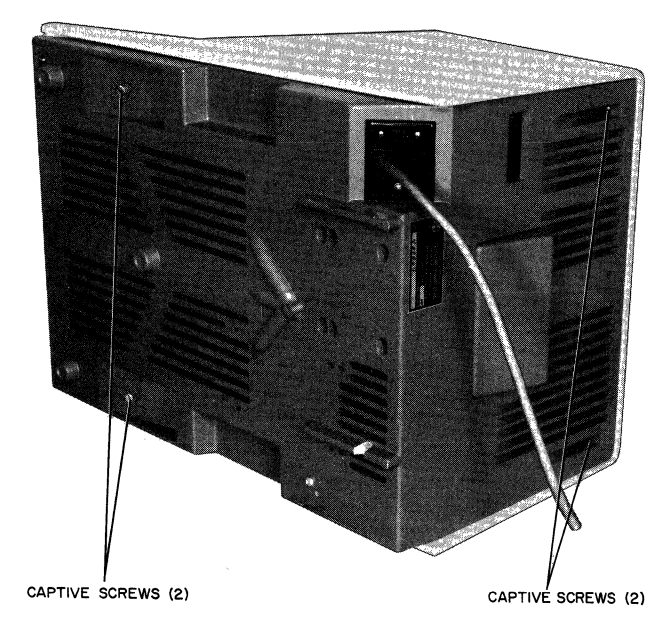

Figure 6-1. Rear and Bottom View of Terminal

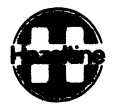

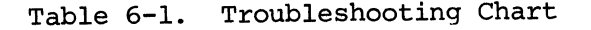

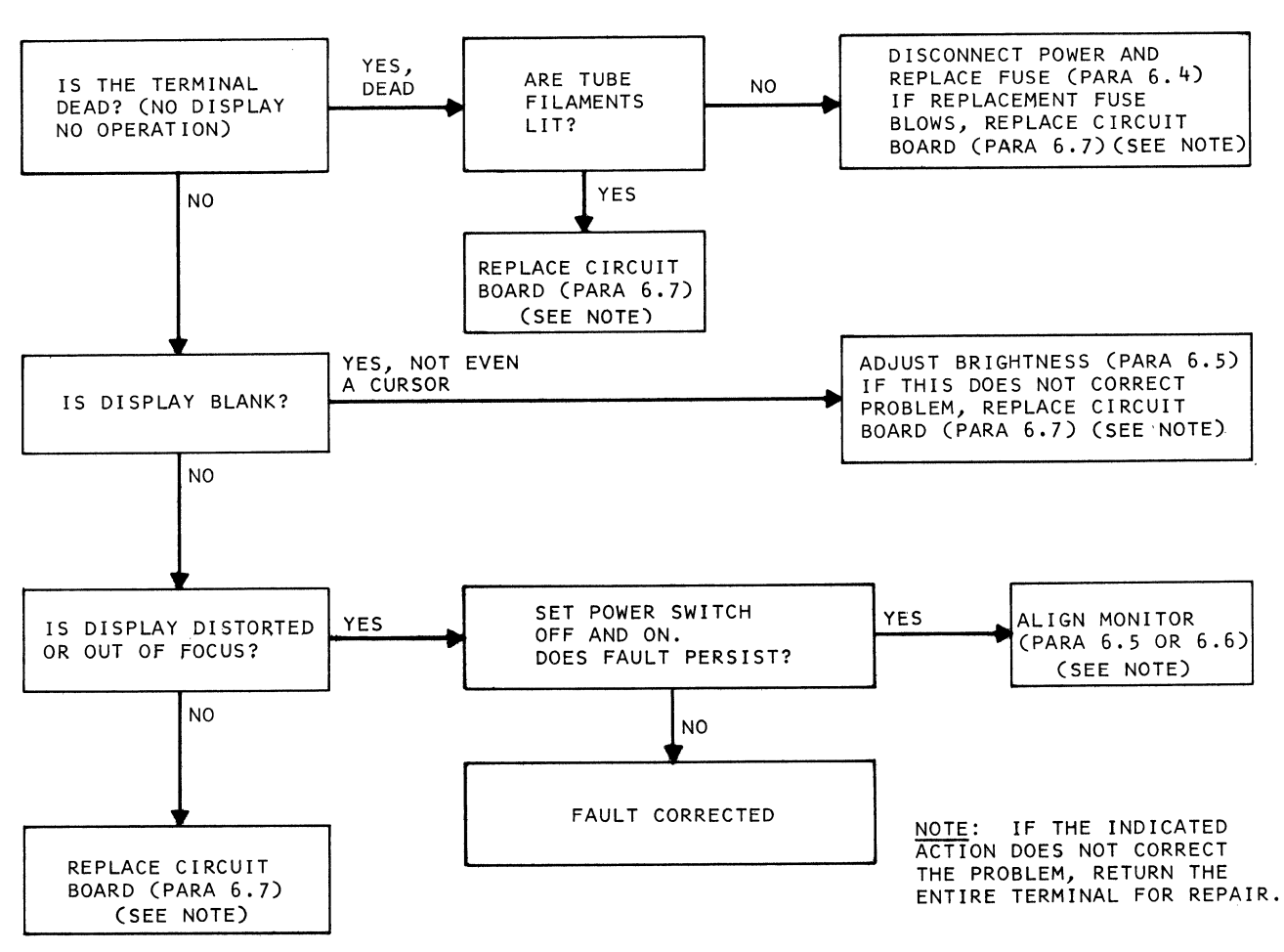

7805095

6.4 CHANGING FUSE

#### NOTE

Prior to remiving cover, look through the slots in the rear to see if the crt filaments are lit. If they are lit, the problem is not a blown fuse.

a. Open the unit as described in paragraph 6.3.

b. Loosen the two hold-down screws securing the circuit board to the base (figure 6-2). c. Grasp the circuit board under the keyboard area and lift up about 1/2 inch; then slide the circuit board forward just enough for the keyhole slots to clear the holddown screw heads, and lift the board gently from the base.

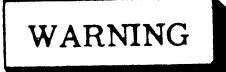

Double check that the power cord is disconnected before changing fuse.

d. The fuse or fuses are located on a bracket assembly at the right

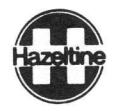

rear of the base (figure 6-3.) They may be removed by pulling up by hand, or with a fuse puller tool available in most automotive shops.

e. Install the new fuse by pressing into the clamps.

# {CAUTION }

Use only type 3AG 1 ampere slo-blo fuses for 100 to 140 volt operation or 1/2 ampere slo-blo fuses for 200 to 240 volt operation. The use of a larger fuse may result in damage to the equipment. f. Slide circuit board onto the base and seat the holes in the board over the bosses on the base.

g. Secure the two hold down screws loosened in step b.

h. Connect the power cable, place the cover on the base, and set the power switch to ON. If the replacement fuse blows, refer to paragraph 6-2.

i. If the replacement fuse has not blown, disconnect the power cord and reassemble the unit by reversing the procedure of paragraph 6.3.

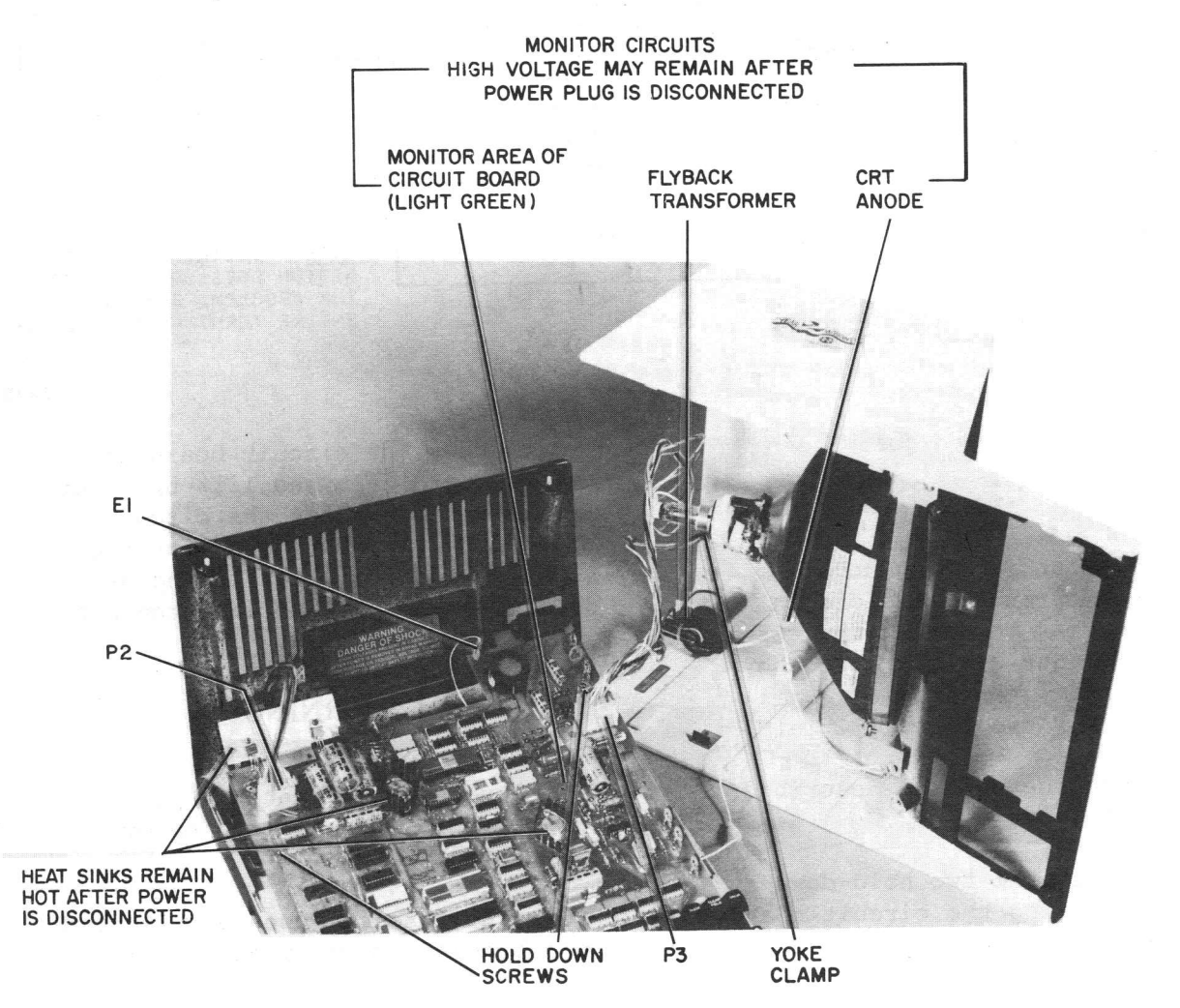

Figure 6-2. Terminal, Open, Ready for Servicing

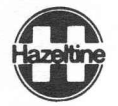

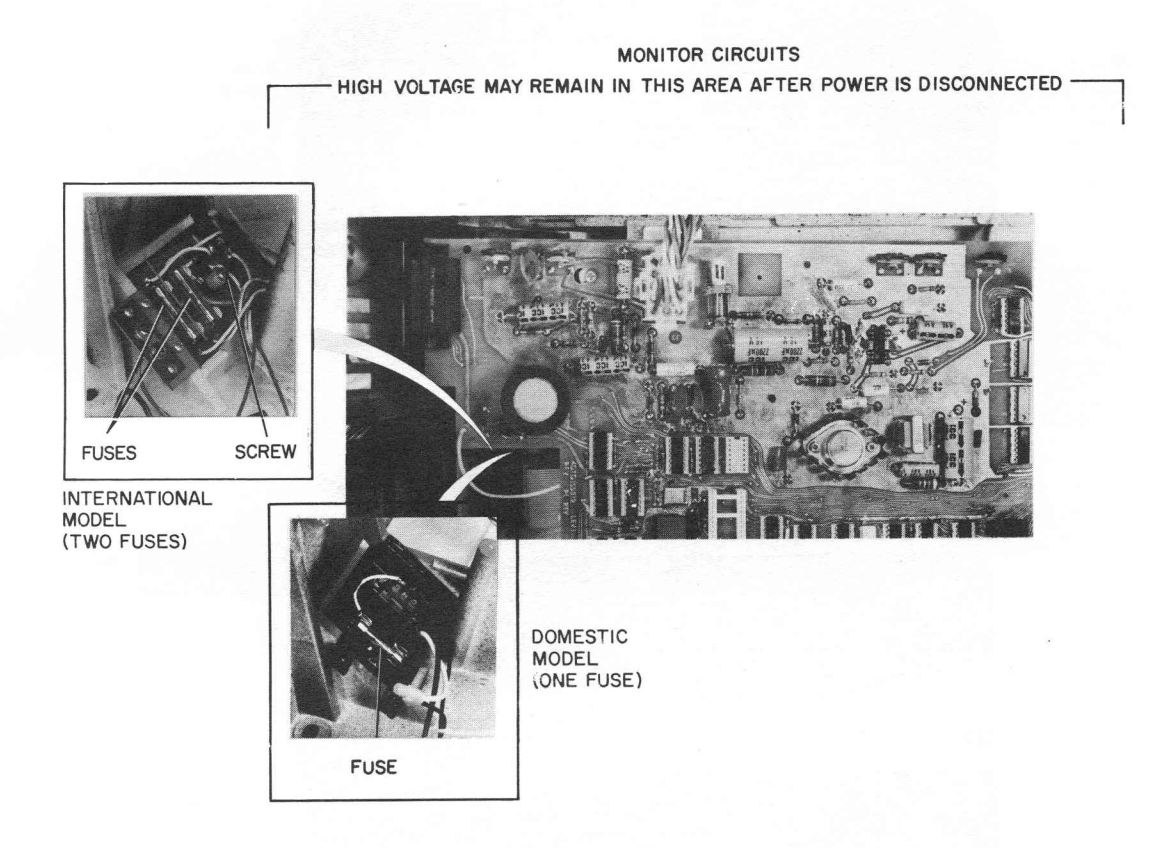

Figure 6-3. Location of Fuses

6.5 TOUCH UP ALIGNMENT

a. Connect the power cord and set the power switch to ON.

b. Set the HALF/FULL duplex switch for HALF duplex.

c. Type  $\circ$  or ESC (whichever the ESC/ $\circ$  switch is set for) followed by ". A full screen of O's should be displayed.

## Problem (See figure 6-4)

Display too dark or too bright Display out of focus Display too wide or too narrow Display too high or not high enough Display rolls or part of top or bottom character row missing Some character rows larger or smaller than others d. Find the problem(s) in the left column below, and adjust the control listed in the right column to correct the problem.

# ECAUTION 3

Do not use a metal tool to make adjustments. A plastic alignment tool such as General Electronic's part number GC8606 is recommended.

| Ad   | ljustmer | nt   |
|------|----------|------|
| (See | figure   | 6-5) |

BRIGHTNESS FOCUS WIDTH (Norm is 8-1/2 in) HEIGHT (Norn is 5-3/4 in) V HOLD

6-5

V LIN

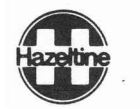

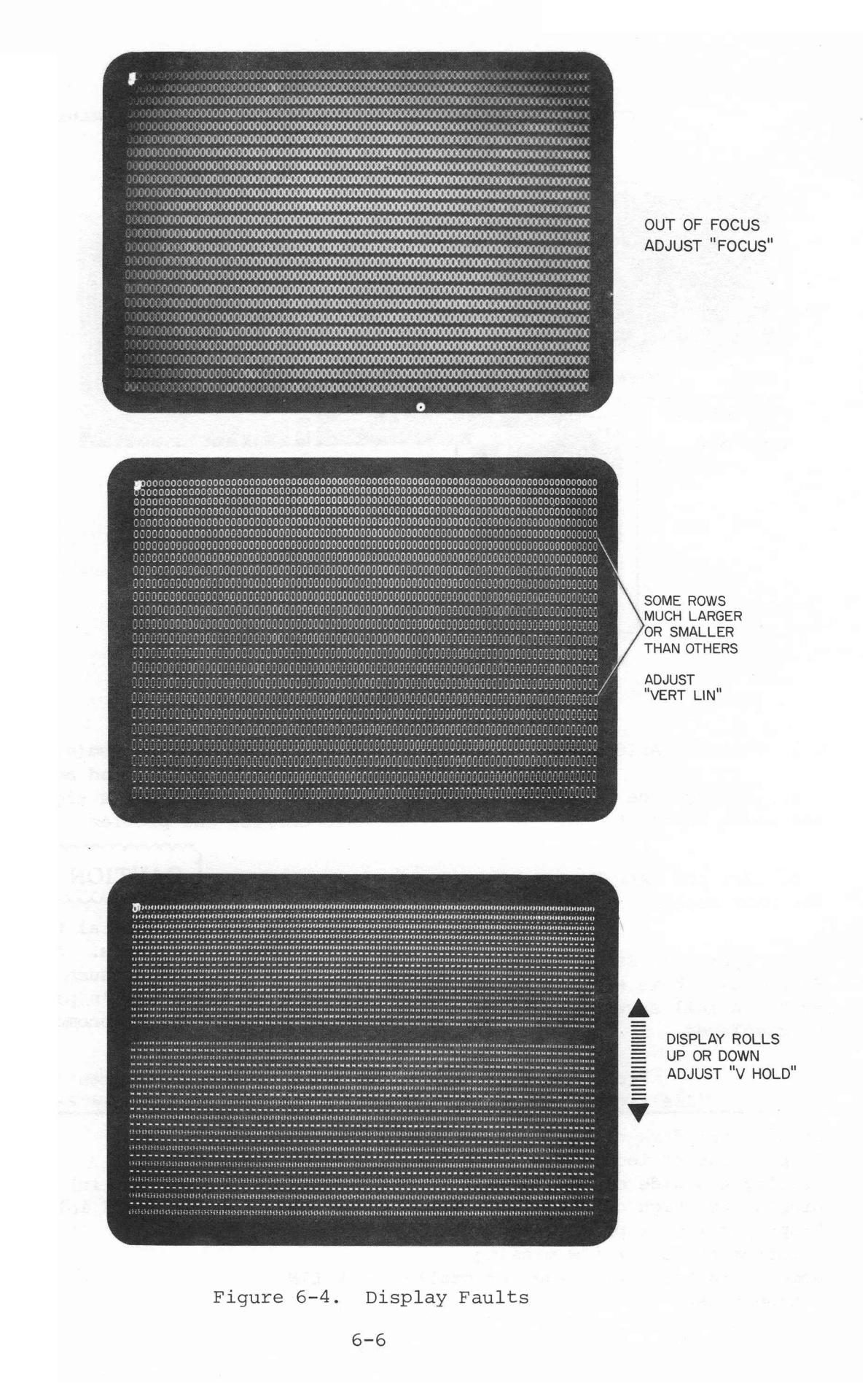

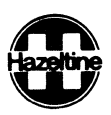

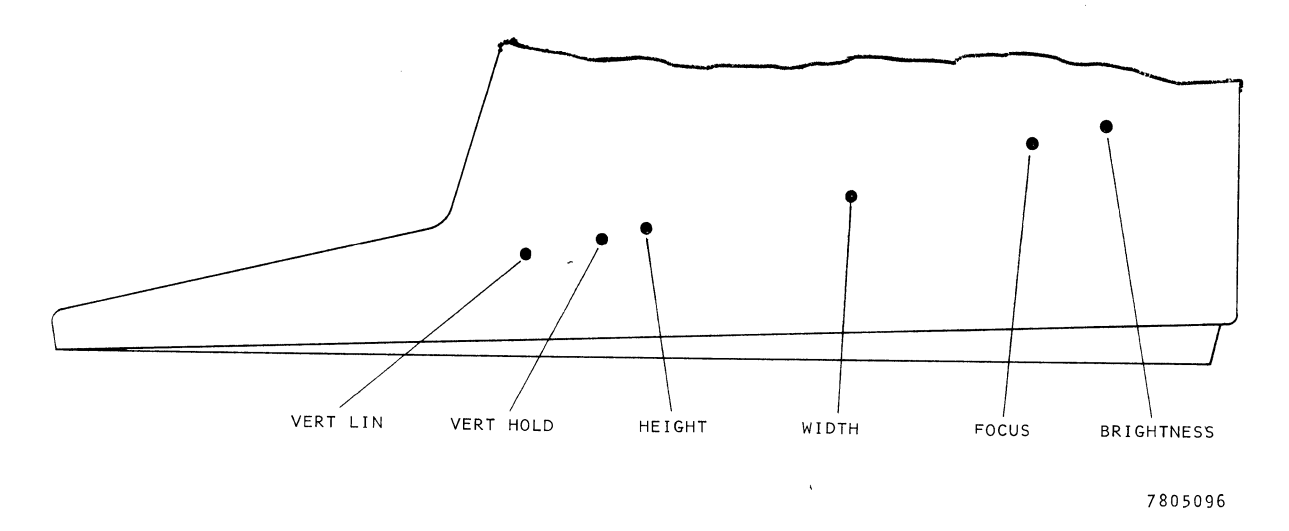

Figure 6-5. Location of Adjustments

## 6.6 COMPLETE ALIGNMENT

Only the touch up alignment procedure given in paragraph 6.5 should be needed in normal services. However, if a circuit board or crt is replaced and complete realignment is required, follow the procedure below:

a. Connect the power cord and set the power switch to ON.

b. Set the HALF/FULL duplex switch for HALF duplex.

c. Type  $\sim$  or ESC (whichever the ESC/ $\sim$  switch is set for) followed by ".

d. Adjust BRIGHTNESS control (see figure 6-5 for locations) until a raster is just visible on the screen (fine horizontal lines just brighter than the background).

e. Adjust BRIGHTNESS control until the raster just disappears (background lines cannot be seen)

f. If the display is tilted, perform steps (1) through (5) below. Otherwise skip to step g.

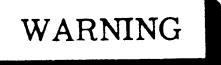

Dangerous voltages (12,000 vdc, 500 vdc and 100 to 240 vac) are present in the Video Display Terminal. Some voltage may remain present in monitor circuits after power is removed (see figure 6-2). Use caution when working on internal circuits. Do not work alone.

The terminal power cord should always be unplugged before the cover is removed. Use caution when handling the cathode-ray tube (eg, wear safety goggles) to avoid risk of implosion. The internal phosphor coating is toxic; if the tube breaks and skin or eyes are exposed to phosphor, rinse with water immediately and consult a physician.

(1) Note the direction and amount of tilt.

(2) Disconnect the power plug and open the unit as described in paragraph 6.3.

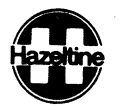

(3) Wait 5 minutes and thenloosen the screw securing the clampon the neck of the tube (figure6-2).

(4) Rotate the yoke in the direction and distance necessary to correct the tilt noted in step (1) and tighten the screws. (The display will rotate the same distance and direction as the yoke is rotated.)

(5) Place the cover on the base, plug in the power plug, set the power switch to ON and check the display. Repeat steps (1) through (4) if necessary.

(6) Set the power switch to off and reassemble the unit by reversing the procedure of paragraph 6.3.

g. If display is rolling up or down, adjust vertical hold potentiometer until display is steady.

h. Adjust height control for a 5-3/4 inch (14-1/2 cm) high display.

i. Adjust width control for an 8-1/2 inch (21-1/2 cm) wide display.

j. Adjust contrast control for optimum display.

k. Adjust focus control for best overall focus.

 Adjust vertical linearity control for best overall linearity (all character rows as close to equal height as possible). 6.7 REMOVAL AND REPLACEMENT OF CIRCUIT BOARD

## WARNING

Double check that the power cord is disconnected before working on internal components. Do not touch any components on the light green area of the circuit board (right rear quarter). Sufficient voltage may remain in this area after power is disconnected to cause a shock.

6.7.1 Removal

a. Open the terminal as described in paragraph 6.3.

b. Disconnect connector P2 at the left rear of the circuit board (figure 6-2). This is done by squeezing the sides of the connector to release the latch and pulling straight up.

c. Disconnect P3 at the right rear of the circuit board in the same manner.

d. If auxiliary input/output connector J5 is installed disconnect it from the center rear of the circuit board by pulling straight back.

e. Disconnect the single green wire from terminal El of the circuit by pulling straight up on the metal clip; do <u>not</u> pull on the wire itself.

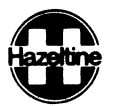

f. Loosen the two hold-down screws securing the board to the base.

g. Grasp the circuit board under the keyboard area and lift about 1/2 inch, then remove the board by sliding straight forward.

6.7.2 Replacement

a. Set the HALF/FULL duplex switch to HALF (see Section 3).

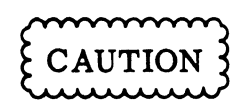

The terminal must not be turned on unless P3 is connected to the terminal board or damage to the terminal may result.

b. Set connectors P2, and P3 (and J5 if option is installed) clear of the circuit board mounting area.

c. Set the circuit board in place and align the holes in the board with the bosses on the base.

d. Secure the board to the base with two hold-down screws.

e. Connect connector P2 to the circuit board connector at the left rear. The connectors are keyed so they cannot be installed backwards.

f. Connect connector P3 at the right rear of the terminal.

g. If the auxiliary input/output port option is installed connect J5 to the connector at the center rear edge of the circuit board.

h. Connect the single green wire to terminal El (figure 6-2) by pressing the clip onto the terminal. i. Set the cover on the base, connect the power cord and set the power swtich to ON. Check that the cursor is displayed on the screen within 3 minutes.

### NOTE

It may be necessary to adjust the BRIGHTNESS control (figure 6-5) in order to see the display.

j. Type ESC or  $\circ$  (whichever the ESC/ $\circ$  switch is set to) and ". A full screen of O's should be displayed.

k. Check the display for focus and distortion. If minor distortion is present, refer to paragraph 6.5 and adjust as required. If major distortion is present, perform the alignment procedure described in paragraph 6.6.

1. When a satisfactory display is obtained, disconnect the power cord and tighten the four captive screws which secure the cover to the base (figure 6-1).

6.8 CHANGING VOLTAGE TAPS (International Model Only)

The international model terminal may be modified to operate with 100, 115, 220 or 240 volt +10% mains as follows:

a. Disconnect the power cord and remove the circuit board as described in paragraphs 6.3 and 6.7.

b. Refer to the voltage tap decal on the back of the base (figure 6-6) for the tap for the desired voltage.

c. Loosen the screw securing the power lead to the terminal strip (figure 6-6) and move the wire to the terminal tap for the desired voltage. HI-1079

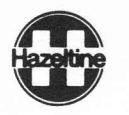

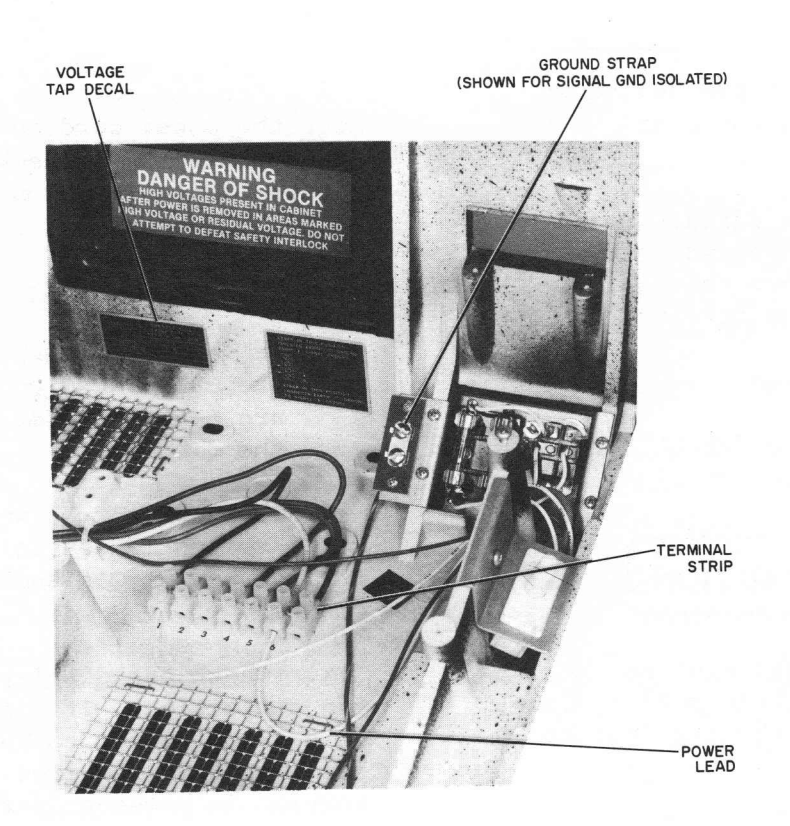

Figure 6-6. International Terminal Power Connections

The fuses must be 1/2 ampere slo-blo for 220 or 240 volt operation and 1 ampere sloblo for 100 or 115 volt operation. Use of the wrong fuse rating may result in damage to the equipment. d. Check the fuses for the proper rating and change them as necessary.

e. Replace the circuit board as described in paragraph 6.7.2.

f. Mark the new voltage rating on the nameplate at the rear of the terminal.

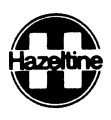

## APPENDIX A

## ASCII CHARACTER CODE CHART

|     |    |      | COL | UMN      | 0   | 1   | 2  | 3 | 4 | 5 | 6 | 7      |
|-----|----|------|-----|----------|-----|-----|----|---|---|---|---|--------|
|     |    |      |     | b8       | р   | р   | р  | р | р | р | р | р      |
|     |    | BITS |     | b7       | 0   | 0   | 0  | 0 | 1 | 1 | 1 | 1      |
|     |    |      |     | b6       | 0   | 0   | 1  | 1 | 0 | 0 | 1 | 1      |
| ROW | b4 | b3   | b2  | b5<br>b1 | 0   | 1   | 0  | 1 | 0 | 1 | 0 | 1      |
| 0   | 0  | 0    | 0   | 0        | NUL | DLE | SP | 0 | @ | Р | र | р      |
| 1   | 0  | 0    | 0   | 1        | SOH | DCI | !  | 1 | A | Q | а | q      |
| 2   | 0  | 0    | 1   | 0        | STX | DC2 | 11 | 2 | В | R | b | r      |
| 3   | 0  | 0    | 1   | 1        | ETX | DC3 | #  | 3 | С | S | С | S      |
| 4   | 0  | 1    | 0   | 0        | EOT | DC4 | \$ | 4 | D | Т | d | t      |
| 5   | 0  | 1    | 0   | 1        | ENQ | NAK | %  | 5 | E | U | е | u      |
| 6   | 0  | 1    | 1   | 0        | АСК | SYN | &  | 6 | F | V | f | V      |
| 7   | 0  | 1    | 1   | 1        | BEL | ETB | ,  | 7 | G | W | g | W      |
| 8   | 1  | 0    | 0   | 0        | BS  | CAN | (  | 8 | н | X | h | X      |
| 9   | 1  | 0    | 0   | 1        | нт  | EM  | )  | 9 | I | Y | i | У      |
| A   | 1  | 0    | 1   | 0        | LF  | SUB | *  | : | J | Z | j | Z      |
| В   | 1  | 0    | 1   | 1        | VT  | ESC | +  | ; | K | נ | k | {      |
| С   | 1  | 1    | 0   | 0        | FF  | FS  | ,  | < | L |   | 1 |        |
| D   | 1  | 1    | 0   | 1        | CR  | GS  | -  | = | М | ] | m | }      |
| E   | 1  | 1    | 1   | 0        | SO  | RS  | •  | > | N | ^ | n | $\sim$ |
| F   | 1  | 1    | 1   | 1        | SI  | US  | 1  | ? | 0 |   | 0 | DEL    |

p = PARITY BIT

Symbol DCl (<sup>C</sup>Q) XON DC3 (<sup>C</sup>S) XOFF ↑  $\wedge$ ← X DEL RUB OUT

H1420

NOTE: Some terminals, including other Hazeltine terminals, use different terminology, or different symbols for some codes. The listing to the right indicates the Hazeltine 1420 character which will probably produce the equivalent result.

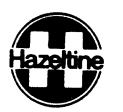

## APPENDIX B

## CURSOR ADDRESS CHART

This table provides row (Y) and column (X) coordinate information for direct cursor address and read cursor address. To address the cursor it is necessary to precede the X and Y coordinates by a lead in followed by a

DCl code. It is recommended that use of codes in column 0 and 1 of the ASCII Chart (Appendix I) be avoided. For read cursor address, the terminal will transmit the row and column coordinates indicated by the brackets.

| Bit Pattern      | Dec.  | ASCII         | Кеу             | Co           | ordinates    |
|------------------|-------|---------------|-----------------|--------------|--------------|
| <u>b7 ••• b1</u> | Value | Char.         | Stroke          | Col. No. (X) | Line No. (Y) |
| 0000000          | 0     | NUL           | cs <sub>2</sub> | 0            | 0            |
| 0000001          | 1     | SOH           | CA              | 1            | 1            |
| 0000010          | 2     | STX           | с <sub>В</sub>  | 2            | 2            |
| 0000011          | 3     | ETX           | CC              | 3            | 3            |
| 0000100          | 4     | EOT           | c <sub>D</sub>  | 4            | 4            |
| 0000101          | . 5   | ENQ           | c <sub>E</sub>  | 5            | 5            |
| 0000110          | 6     | ACK           | c <sub>F</sub>  | 6            | 6            |
| 0000111          | 7     | BEL           | c <sub>G</sub>  | 7            | 7            |
| 0001000          | 8     | BS            | BACKSPACE       | 8            | 8            |
| 0001001          | 9     | HT            | TAB             | 9            | 9            |
| 0001010          | 10    | $\mathbf{LF}$ | LF              | 10           | 10           |
| 0001011          | 11    | VT            | c <sub>K</sub>  | 11           | 11           |
| 0001100          | 12    | FF            | с <sub>т.</sub> | 12           | 12           |
| 0001101          | 13    | CR            | RETURN          | 13           | 13           |
| 0001110          | 14    | SO            | c <sub>N</sub>  | 14           | 14           |
| 0001111          | 15    | SI            | c <sub>O</sub>  | 15           | 15           |
| 0010000          | 16    | DLE           | c <sub>P</sub>  | 16           | 16           |
| 0010001          | 17    | DC1           | cQ              | 17           | 17           |
| 0010010          | 18    | DC2           | c <sub>R</sub>  | 18           | 18           |
| 0010011          | 19    | DC3           | cs              | 19           | 19           |
| 0010100          | 20    | DC4           | cT              | 20           | 20           |
| 0010101          | 21    | NAK           | сП              | 21           | 21           |
| 0010110          | 22    | SYN           | CV .            | 22           | 22           |
| 0010111          | 23    | ETB           | с <sub>W</sub>  | 23           | 23           |

в-1

Hazeltine

| Bit Pattern | Dec.  | ASCII | Key              |          | Coordinates |         |
|-------------|-------|-------|------------------|----------|-------------|---------|
| b7 b1       | Value | Char. | Stroke           | Col. No. | (X) Line    | No. (Y) |
| 0011000     | 24    | CAN   | cX               | 24       | 23          |         |
| 0011001     | 25    | EM    | cy               | 25       | 23          |         |
| 0011010     | 26    | SUB   | сZ               | 26       | 23          |         |
| 0011011     | 27    | *ESC  | ESC              | 27       | 23          |         |
| 0011100     | 28    | FS    | c <              | 28       | 23          |         |
| 0011101     | 29    | GS    | cl               | 29       | 23          |         |
| 0011110     | 30    | RS    | cs <             | 30       | 23          |         |
| 0011111     | 31    | US    | c <sub>DEL</sub> | 31       | 23          |         |
| 0100000     | 32    | SP    | SP               | 32       | 0           |         |
| 0100001     | 33    | !     | !                | 33       | 1           |         |
| 0100010     | 34    | "     | 11               | 34       | . 2         |         |
| 0100011     | 35    | #     | #                | 35       | 3           |         |
| 0100100     | 36    | \$    | \$               | 36       | 4           |         |
| 0100101     | 37    | 00    | 20               | 37       | 5           |         |
| 0100110     | 38    | &     | &                | 38       | 6           |         |
| 0100111     | 39    | I     | 1                | 39       | 7           |         |
| 0101000     | 40    | (     | (                | 40       | 8           |         |
| 0101001     | 41    | )     | )                | 41       | 9           |         |
| 0101010     | 42    | *     | *                | 42       | 10          |         |
| 0101011     | 43    | +     | +                | 43       | 11          |         |
| 0101100     | 44    | ,     | ,                | 44       | 12          | 1       |
| 0101101     | 45    | -     | -                | 45       | 13          | }       |
| 0101110     | 46    | •     | •                | 46       | 14          | l       |
| 0101111     | 47    | 1     | /                | 47       | 15          | 5       |
| 0110000     | 48    | 0     | 0                | 48       | 16          | 5       |
| 0110001     | 49    | 1     | 1                | 49       | Output 1    | 7       |
| 0110010     | 50    | 2     | 2                | 50       | Read 18     | 3       |
| 0110011     | 51    | 3     | 3                | 51       | Cursor 19   | 9       |
| 0110100     | 52    | 4     | 4                | 52       | Address 20  | 0       |
| 0110101     | 53    | 5     | 5                | 53       | 2           | 1       |
| 0110110     | 54    | 6     | 6                | 54       | 2.          | 2       |
| 0110111     | 55    | 7     | 7                | 55       | 2           | 3       |
| 0111000     | 56    | 8     | 8                | 56       | 2           | 3       |
| *Lead-in C  | ode   |       |                  |          |             |         |

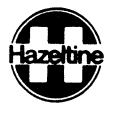

| Bit Pattern | Dec.  | ASCII |   | Кеу    | Coordinates |         |              |
|-------------|-------|-------|---|--------|-------------|---------|--------------|
| b7 b1       | Value | Char. |   | Stroke | Col. No.    | . (X)   | Line No. (Y) |
| 0111001     | 57    | 9     | 9 |        | 57          |         | 23           |
| 0111010     | 58    | :     | : |        | 58          |         | 23           |
| 0111011     | 59    | ;     | ; |        | 59          |         | 23           |
| 0111100     | 60    | <     | < |        | 60          |         | 23           |
| 0111101     | 61    | - =   | = |        | 61          |         | 23           |
| 0111110     | 62    | >     | > |        | 62          |         | 23           |
| 0111111     | 63    | ?     | ? |        | 63          |         | 23           |
| 1000000     | 64    | @     | @ |        | 64          |         | 0            |
| 1000001     | 65    | A     | А |        | 65          |         | 1            |
| 1000010     | 66    | В     | В |        | 66          |         | 2            |
| 1000011     | 67    | С     | С |        | 67          |         | 3            |
| 1000100     | 68    | D     | D |        | 68          |         | 4            |
| 1000101     | 69    | Е     | Ε |        | 69          |         | 5            |
| 1000110     | 70    | F     | F |        | 70          |         | 6            |
| 1000111     | 71    | G     | G |        | 71          | Output  | 7            |
| 1001000     | 72    | Н     | Н |        | 72          | Read    | 8            |
| 1001001     | 73    | I     | I |        | 73          | Cursor  | 9            |
| 1001010     | 74    | J     | J |        | 74          | Address | 10           |
| 1001011     | 75    | K     | К |        | 75          |         | 11           |
| 1001100     | 76    | L     | L |        | 76          |         | 12           |
| 1001101     | 77    | М     | М |        | 77          |         | 13           |
| 1001110     | 78    | N     | N |        | 78          |         | 14           |
| 1001111     | 79    | 0     | 0 |        | 79          |         | 15           |
| 1010000     | 80    | P     | Ρ |        | 79          |         | 16           |
| 1010001     | 81    | Q     | Q |        | 79          |         | 17           |
| 1010010     | 82    | R     | R |        | 79          |         | 18           |
| 1010011     | 83    | S     | S |        | 79          |         | 19           |
| 1010100     | 84    | т     | т |        | 79          |         | 20           |
| 1010101     | 85    | U     | U |        | 79          |         | 21           |
| 1010110     | 86    | V     | V |        | 79          |         | 22           |
| 1010111     | 87    | W     | W |        | 79          |         | 23           |
| 1011000     | 88    | Х     | х |        | 79          |         | 23           |

Hazeltine

| Bit Pattern                   | Dec.  | ASCII | Кеу    |             | Coordinat | tes      |         |
|-------------------------------|-------|-------|--------|-------------|-----------|----------|---------|
| b <sub>7</sub> b <sub>1</sub> | Value | Char. | Stroke | Col. No. (2 | X)        | Line No. | (Y)     |
| 1011001                       | 89    | Y     | Y      | 79          |           | 23       |         |
| 1011010                       | 90    | Z     | Z      | 79          |           | 23       |         |
| 1011011                       | 91    | [     | [      | 79          |           | 23       |         |
| 1011100                       | 92    | \     | \      | 79          |           | 23       |         |
| 1011101                       | 93    | ]     | ]      | 79          |           | 23       |         |
| 1011110                       | 94    | ^     | ^      | 79          |           | 23       |         |
| 1011111                       | 95    |       |        | 79          |           | 23       |         |
| 1100000                       | 96    | λ     | X      | 0           |           | 0        |         |
| 1100001                       | 97    | а     | a      | 1           |           | 1        |         |
| 1100010                       | 98    | b     | b      | 2           |           | 2        |         |
| 1100011                       | 99    | С     | С      | 3           |           | 3        |         |
| 1100100                       | 100   | d     | d      | 4           |           | 4        |         |
| 1100101                       | 101   | е     | е      | 5           |           | 5        |         |
| 1100110                       | 102   | f     | f      | 6           |           | 6        |         |
| 1100111                       | 103   | g     | g      | 7           |           | 7        |         |
| 1101000                       | 104   | h     | h      | 8           |           | 8        |         |
| 1101001                       | 105   | i     | i      | 9           |           | 9        |         |
| 1101010                       | 106   | j     | j      | 10          |           | 10       |         |
| 1101011                       | 107   | k     | k      | 11          | Output    | 11 >     | Output  |
| 1101100                       | 108   | 1     | 1      | 12          | Read      | 12       | Read    |
| 1101101                       | 109   | m     | m      | 13          | Cursor    | 13       | Cursor  |
| 1101110                       | 110   | n     | n      | 14          | Address   | 14       | Address |
| 1101111                       | 111   | 0     | 0      | 15          | ~         | 15       |         |
| 1110000                       | 112   | р     | р      | 16          |           | 16       |         |
| 1110001                       | 113   | q     | q      | 17          |           | 17       |         |
| 1110010                       | 114   | r     | r      | 18          |           | 18       |         |
| 1110011                       | 115   | S     | S      | 19          |           | 19       |         |
| 1110100                       | 116   | t     | t      | 20          |           | 20       |         |
| 1110101                       | 117   | u     | u      | 21          |           | 21       |         |
| 1110110                       | 118   | v     | v      | 22          |           | 22       |         |
| 1110111                       | 119   | W     | W      | 23          |           | 23       |         |
| 1111000                       | 120   | x     | x      | 24          |           | 23       |         |

HI-1079

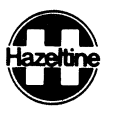

| Bit Pattern                   | Dec.  | ASCII | Кеу    | Coc          | ordinates    |
|-------------------------------|-------|-------|--------|--------------|--------------|
| b <sub>7</sub> b <sub>1</sub> | Value | Char. | Stroke | Col. No. (X) | Line No. (Y) |
| 1111001                       | 121   | У     | У      | 25           | 23           |
| 1111010                       | 122   | z     | Z      | 26           | 23           |
| 1111011                       | 123   | {     | {      | 27           | 23           |
| 1111100                       | 124   | 1     | i      | 28           | 23           |
| 1111101                       | 125   | }     | }      | 29           | 23           |
| 1111110                       | 126   | *~ `  | ~      | 30           | 23           |
| 1111111                       | 127   | DEL   | DEL    | 31           | 23           |
|                               |       |       |        |              |              |

\*Lead-in Code

| Keyboard Lock                     |     |
|-----------------------------------|-----|
| Clear to End of Screen            |     |
| Background Follows **             |     |
| Insert Line                       |     |
| Clear Screen                      |     |
| Clear Foreground                  | ທ   |
| Select High Intensity Field       | UMI |
| Send Character at Cursor Position | IAR |
| Display Test Pattern              | ĸ   |
| Enable Aux Output No Display      | GF  |

Appendix

Ω

REMOTE

COMMANDS

| ( | 2 |
|---|---|
|   | 1 |
| H | - |

\*Lead-in required: ASCII ESCape (decimal 27, octal 033), or tilde (decimal 126, octal 176), as selected by switch (para 3.1.f). \*\*Default state at turn on

#### NOTES:

\*

Lead-In

\*

\*

ASCII

SOH

STX

ENO

ACK

BEL

BS

HT

 $\mathbf{LF}$ 

VТ

 $\mathbf{FF}$ 

CR

SO

SI

DLE

DC1

DC2

Dec

1 2

5

6

7

8

9

10

11

12

13

14

15

16

17

18

Octal

001

002

005

006

007

010

011

012

013

014

015

016

017

020

021

022

Function

Select Blinking Field

Select Blank Field

Send Cursor Address

Keyboard Unlock\*\*

Sound Alarm

Cursor Left

Field Tab

Line Feed

Cursor Up

Cursor Down

Carriage Return

Horizontal Tab

Cursor Right

Home Cursor

Clear to End of Line

Direct Cursor Address

1. If a remote command lead-in is followed by any character not listed above, both the lead-in and the following character will be ignored.

Lead-In

\*

\*

ASCII

DC3

NAK

CAN

ΕM

SUB

FS

GS

US

1

?

<

>

Dec

19

21

24

25

26

28

29

31

33

34

42

47

63

60

62

Octal

023

025

030

031

032

034

035

037

041

042

052

057

077

074

076

Function

Delete Line

Enable Aux Output with Display

Disable Aux Output\*\*

Exit Function Mode

Enter Function Mode

2. Any ASCII control code (columns 0 and 1, Appendix A) which is not preceded by a remote command lead-in will be ignored, except for the seven listed above as not requiring a lead-in (and ESCape if selected as the lead-in code).

3. The Direct Cursor Address command must be followed immediately by the X and Y coordinates as listed in Appendix B.

4. Response to carriage return and line feed depends on the setting of the AUTO LF/CR switch (para 3.1 d).

# Hazeltine and the Pursuit of Excellence...in Information Electronics

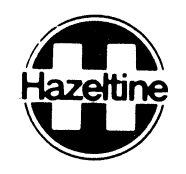

Hazeltine Corporation, Computer Terminal Equipment, Greenlawn, New York 11740 (516) 549-8800 Telex 96-1435